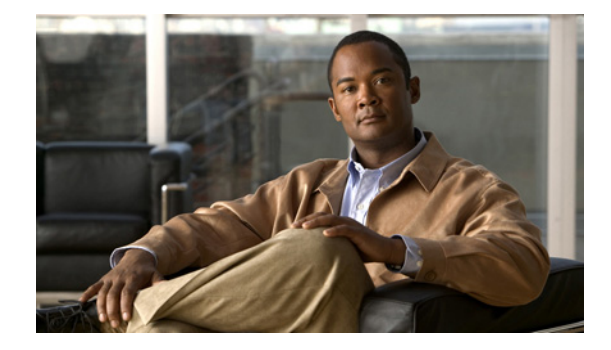

# System-Level パラメータの設定

この章では、デバイスを追加したり、Cisco Unified Communications Manager Express (Cisco Unified CME)機能を設定する前に設定する、システムレベルの設定について説明します。

#### このモジュールで紹介する機能情報の入手方法

お使いの Cisco Unified CME のバージョンが、このモジュールで説明されている機能の一部をサポー トしていないことがあります。各機能がサポートされているバージョンのリストについては、 「System-Level パラメータの機能情報」(P.189)を参照してください。

# 内容

- 「System-Level パラメータの前提条件」(P.121)
- 「システム レベルのパラメータの設定に関する情報」(P.122)
- 「システム レベルのパラメータの設定方法」(P.139)
- 「System-Level パラメータの設定例」(P.177)
- 「次の作業」(P.187)
- 「その他の関連資料」(P.188)
- 「System-Level パラメータの機能情報」(P.189)

# System-Level パラメータの前提条件

- Cisco Unified CME 内の Session Initiation Protocol (SIP) を実行している Cisco Unified IP Phone に直接接続するには、Cisco CME 3.4 以降のバージョンがルータにインストールされている こと。インストールの詳細については、「Cisco Unified CME ソフトウェアのインストールとアッ プグレード」(P.61) を参照してください。
- 使用している IP ネットワークで機能するように Cisco Unified CME を設定する必要があります。
   設定については、「ネットワーク パラメータの定義」(P.85)を参照してください。

# システム レベルのパラメータの設定に関する情報

システムレベルのパラメータを設定するには、次の概念を理解する必要があります。

- 「SIP 電話機の一括登録のサポート」(P.122)
- 「DSCP」 (P.128)
- 「Cisco Unified CME 4.3 以降のバージョンでの ephone の最大数」(P.128)
- 「SIP 電話機用のネットワーク タイム プロトコル」(P.129)
- 「電話機ごとのコンフィギュレーション ファイル」(P.129)
- 「冗長 Cisco Unified CME ルータ」(P.133)
- 「タイムアウト」(P.134)
- 「Cisco Unified CME SCCP エンドポイントでの IPv6 のサポート」(P.135)
- 「IPv4-IPv6(デュアルスタック)のサポート」(P.135)
- 「メディア フロー スルーとメディア フロー アラウンド」(P.135)
- 「SIP-SIP トランク コールのメディア フロー アラウンドのサポート」(P.137)
- 「SIP IP Phone および SCCP IP Phone に対するオーバーラップ ダイヤルのサポート」(P.138)
- 「Cisco Unified SIP IP Phone の共有回線およびプレゼンスイベントに対する Unsolicited NOTIFY」 (P.138)

### SIP 電話機の一括登録のサポート

Cisco Unified CME 8.6 では、一括登録プロセスに含まれる 2 つの主要トランザクションを最適化し、 電話機に送信する必要があるメッセージ数を最小限にすることで、Cisco Unified SIP IP Phone の一括 登録機能が強化されています。一括登録プロセスには、次の 2 つの主要トランザクションがあります。

- 登録:登録トランザクションでは、Cisco Unified CME が受信する回線 REGISTER メッセージを処理し、ダイヤルピアやさまざまな電話機データ構造体を作成することで電話機の DN を プロビジョニングします。
- 電話機ステータス更新:電話機ステータス更新トランザクションは REFER メッセージと NOTIFY メッセージを使用してデバイス情報を返送します。

Cisco Unified CME 8.6 では、電話機1台ごとに1つの REGISTER メッセージのみで一括登録プロセスが完了します。各回線の電話機ごとに REGISTER メッセージを1つ使用するわけではないので、 ルータのパフォーマンスに対する悪影響を低減できます。一括登録の設定の詳細については、「SIP: SIP IP Phone の一括登録の設定」(P.147)を参照してください。

show voice register pool コマンドでは、電話機で使用されている登録方法として per line、bulk-in progress、または bulk-completed が表示されます。per line オプションは、電話機が回線ごとの登録プロセスを使用していることを示します。bulk-in progress オプションは、電話機が一括登録プロセスを使用しているものの、登録プロセスがまだ完了していないことを示します。bulk-completed オプションは、電話機が一括登録プロセスを使用して登録済みであり、登録プロセスが完了していることを示します。電話機の登録プロセスの詳細については、「電話機の登録タイプとステータスの確認」(P.148) を参照してください。

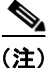

Cisco Unified CME 8.6 の一括登録機能は、SIP 電話機での回線登録を最適化する、電話機の相互運用 性機能です。一括登録機能は、音声レジスタ グローバル コンフィギュレーション モードの bulk コマ ンドとは関連性がありません。 以前のバージョンの Cisco Unified CME では、登録プロセスに非常に時間がかかり、電話機を正しく プロビジョニングするために、エンド ポイントと Cisco Unified CME の間でいくつかの SIP メッセー ジが交換されていました。

表 9 に、8 個のボタンがある Cisco Unified SIP IP Phone を登録するために必要なメッセージ数を示し ます。8 個のボタンはすべて Cisco Unified CME への共有回線として設定でき、メッセージ待機インジ ケータ (MWI) の通知がイネーブルになります。

| トランザク<br>ション       | 方法                                                       | トランザク<br>ションごとの<br>メッセージ数 | トランザク<br>ション数 | メッセージの総数<br>(回線ごと) | メッセージの総<br>数(一括) |
|--------------------|----------------------------------------------------------|---------------------------|---------------|--------------------|------------------|
| 登録                 | REGISTER                                                 | 2                         | 8             | 24                 | 3                |
| 電話機ス<br>テータス更<br>新 | REFER<br>remotecc<br>NOTIFY<br>(mwi,<br>service-control) | 2<br>2                    | 3<br>8        | 6<br>16            | 2                |
| サブスクリ<br>プション      | SUBSCRIBE<br>(sharedline)                                | 4                         | 8             | 32                 | 32               |
| 合計                 |                                                          |                           |               | 78                 | 37               |

表 9 8 ボタンの IP Phone に必要なメッセージ数

上記の表を見ると、8 ボタンの IP Phone を 1 台登録するために、70 を超えるメッセージが必要である ことがわかります。複数の電話機を同時に登録する場合、メッセージの数が膨大になり、ルータのパ フォーマンスに悪影響を及ぼす可能性があります。

拡張された一括登録プロセスでは、電話機の登録プロセスの完了に必要なメッセージの数が最小限になるように、2つの主要トランザクション(登録と電話機ステータス更新)が最適化されています。表 9 は、一括登録に必要なメッセージの総数が 37 だけになることを示しています。

#### 登録トランザクション

```
次に、REGISTER メッセージの例を示します。
REGISTER sip:28.18.88.1 SIP/2.0
Via: SIP/2.0/TCP 28.18.88.33:44332;branch=z9hG4bK53f227fc
From: <sip:6010028.18.88.1>;tag=001b2a893698027db8ea0454-26b9fb0c
To: <sip:6010@28.18.88.1>
Call-ID: 001b2a89-3698011e-280209a4-567e339c@28.18.88.33
Max-Forwards: 70
Date: Wed, 03 Mar 2010 01:18:34 GMT
CSeq: 240 REGISTER
User-Agent: Cisco-CP7970G/8.4.0
Contact:
<sip:6010@28.18.88.33:44332;transport=tcp>;+sip.instance="<urn:uuid:00000000-0000-0000</pre>
0-001b2a893698>";+u.sip!model.ccm.cisco.com="30006"
Supported:
replaces, join, norefersub, extended-refer, X-cisco-callinfo, X-cisco-serviceuri, X-cisco-escape
codes, X-cisco-service-control, X-cisco-srtp-fallback, X-cisco-monrec, X-cisco-config, X-cisco-
sis-3.0.0, X-cisco-xsi-7.0.1
Reason: SIP; cause=200; text="cisco-alarm:23 Name=SEP001B2A893698 Load=SIP70.8-4-2-30S
Last=reset-restart"
Expires: 3600
Content-Type: multipart/mixed; boundary=uniqueBoundary
Mime-Version: 1.0
Content-Length: 982
--uniqueBoundary
Content-Type: application/x-cisco-remotecc-request+xml
Content-Disposition: session; handling=optional
<?xml version="1.0" encoding="UTF-8"?>
<x-cisco-remotecc-request>
<bulkregisterreq>
<contact all="true">
<register></register>
</contact>
</bulkregisterreq>
</x-cisco-remotecc-request>
--uniqueBoundary
Content-Type: application/x-cisco-remotecc-request+xml
Content-Disposition: session; handling=optional
<?xml version="1.0" encoding="UTF-8"?>
<x-cisco-remotecc-request>
 <optionsind>
  <combine max="6">
   <remotecc>
   <status></status>
   </remotecc>
   <service-control></service-control>
  </combine>
  <dialog usage="hook status">
   <unot></unot>
  <sub></sub>
  </dialog>
  <dialog usage="shared line">
   <unot></unot>
   <sub></sub>
  </dialog>
  <presence usage="blf speed dial">
   <unot.></unot.>
   <sub></sub>
```

■ Cisco Unified Communications Manager Express システム アドミニストレータ ガイド

```
</presence>
<joinreq></joinreq>
</optionsind>
</x-cisco-remotecc-request>
```

--uniqueBoundary--

次に、前の REGISTER メッセージに対する応答の例を示します。

```
SIP/2.0 200 OK
Date: Wed, 03 Mar 2010 01:18:41 GMT
From: <sip:6010@28.18.88.1>;tag=001b2a893698027db8ea0454-26b9fb0c
Content-Length: 603
To: <sip:6010@28.18.88.1>;tag=E2556C-6C1
Contact: <sip:6010@28.18.88.33:44332;transport=tcp>;expires=3600;x-cisco-newreg
Expires: 3600
Content-Type: multipart/mixed;boundary=uniqueBoundary
Call-ID: 001b2a89-3698011e-280209a4-567e339c@28.18.88.33
Via: SIP/2.0/TCP 28.18.88.33:44332;branch=z9hG4bK53f227fc
Server: Cisco-SIPGateway/IOS-12.x
CSeq: 240 REGISTER
Mime-Version: 1.0
```

```
<?xml version="1.0"
encoding="UTF-8"?><x-cisco-remotecc-response><response><code>200</code><optionsind><combin
e max="6"><remotecc><status/></remotecc><service-control/></combine><dialog usage="shared
line"><sub/></dialog><presence usage="blf speed
dial"><sub/></presence></optionsind></response></x-cisco-remotecc-response>
```

#### 電話機ステータス更新トランザクション

Cisco Unified IP Phone は、remotecc 要求を介して Cisco Unified CME でサポートされるオプションを ネゴシエーションすることを示すオプションを使用します。Cisco Unified CME は、サポートするオ プションを選択し、それを応答で返送します。Cisco Unified CME は、認識できなかった項目(要素、 属性、および値)を無視します。新しい電話機オプションの combine は、電話機ステータス更新を最 適化するために定義されます。このオプションは、remotecc ステータス情報(cfwdall、privacy、 dnd、bulk mwi)を service-control と組み合わせます。次に、組み合わせられたステータス更新の例を 示します。

```
<optionsind>
  <combine max="5">
    <remotecc><status/></remotecc>
    <service-control/>
    </combine>
</optionsind>
```

次に、組み合わせられたステータス更新の別の例を示します。

```
<optionsind>
  <combine max="4">
      <remotecc><status/></remotecc>
      <service-control/>
      </combine>
</optionsind>
```

データ サイズを最小限に抑えるために、Cisco Unified CME と電話機は更新に適用するデフォルト値 に前もって同意します。したがって、初期登録時に、同意したデフォルトと一致する場合は、 Cisco Unified CME が値を送信しません。表 10 に、既存のステータス情報と適用可能なデフォルト値 をまとめます。

表 10 ステータス情報とデフォルト

| ステータス                      | Default | 初期化                          |
|----------------------------|---------|------------------------------|
| CallForwardAll のアッ<br>プデート | デフォルトなし | 値に関係なく、常に送信します。              |
| Privacyrequest             | 無効      | 値がデフォルトと一致しない場合にだけ送信<br>します。 |
| DnDupdate                  | 無効      | 値がデフォルトと一致しない場合にだけ送信<br>します  |
| Bulkupdate (MWI)           | デフォルトなし | 値に関係なく、常に送信します               |

 一括登録時に、Cisco Unified CME は単一の REFER メッセージを使用して、個々の NOTIFY メッ セージや REFER メッセージを電話機に送信する代わりに、cfwdallupdate、privacyrequet、 DnDupdate、および Bulkupdate (MWI) などの電話機ステータス更新のために組み合わせられた、電 話機ステータス更新用メッセージを送信します。次に、Cisco Unified CME によって電話機に送信さ れる単一の REFER メッセージの例を示します。

```
REFER sip:6010@28.18.88.33:44332 SIP/2.0
Content-Id: <1483336>
From: <sip:28.18.88.1>;tag=E256D4-2316
Timestamp: 1267579121
Content-Length: 934
User-Agent: Cisco-SIPGateway/IOS-12.x
Require: norefersub
Refer-To: cid:1483336
To: <sip:6010@28.18.88.33>
Contact: <sip:28.18.88.1:5060>
Referred-By: <sip:28.18.88.1>
Content-Type: multipart/mixed;boundary=uniqueBoundary
Call-ID: 89CBE590-259911DF-80589501-4E753388@28.18.88.1
Via: SIP/2.0/UDP 28.18.88.1:5060;branch=z9hG4bKA22639
CSeq: 101 REFER
Max-Forwards: 70
Mime-Version: 1.0
```

```
--uniqueBoundary
Content-Type: application/x-cisco-remotecc-request+xml
```

```
<x-cisco-remotecc-request>
<cfwdallupdate><fwdaddress><tovoicemail>off</tovoicemail></cfwdallupdate></x-
cisco-remotecc-request>
```

```
--uniqueBoundary
Content-Type: application/x-cisco-remotecc-request+xml
```

```
<x-cisco-remotecc-request>
<privacyreq><status>true</status></privacyreq>
</x-cisco-remotecc-request>
--uniqueBoundary
Content-Type: application/x-cisco-remotecc-request+xml
```

```
<x-cisco-remotecc-request>
<bulkupdate>
<contact all="true"><mwi>no</mwi></contact>
<contact line=" 1"><mwi>yes</mwi></contact>
<contact line=" 3"><mwi>yes</mwi></contact>
</bulkupdate>
</x-cisco-remotecc-request>
```

```
--uniqueBoundary
Content-Type: text/plain
```

```
action=check-version
RegisterCallId={001b2a89-3698011e-280209a4-567e339c@28.18.88.33}
ConfigVersionStamp={0106514225374329}
DialplanVersionStamp={}
SoftkeyVersionStamp={0106514225374329}
```

```
--uniqueBoundary--
```

<u>》</u> (注)

Cisco Unified IP Phone は登録の更新のために TCP を使用します。TCP ソケットのデフォルトのキー プアライブ タイムアウト セッションは 60 分です。Cisco Unified CME への登録の更新が 1 時間(60 分)以内に行われない場合、TCP 接続が解除されます。これによって、更新の代わりに、電話機の再 起動が行われます。電話機が再起動しないようにするには、voice service voip で registrar expire タイ マーを調整するか、または sip-ua で timer connection aging を、電話機が登録の更新に使用する時間よ りも大きな値に設定します。たとえば、電話機が 60 分ごとに登録更新を行う場合、timer connection aging を 100 分に設定すると、TCP 接続が必ず開かれたままになります。または、registrar expire の最 大値を 3600 未満に設定することもできます。

# DSCP

DiffServ コード ポイント (DSCP) パケット マーキングは、各パケットのサービス クラスを指定する ために使用されます。Cisco Unified IP Phone は、デバイスにダウンロードされたコンフィギュレー ション ファイルから DSCP 情報を取得します。

以前のバージョンの Cisco Unified CME では、DSCP 値が事前に定義されていました。 Cisco Unified CME 7.1 以降のバージョンでは、さまざまなタイプのネットワーク トラフィックのため に DSCP 値を設定できます。Cisco Unified CME はコンフィギュレーション ファイル内の設定された DSCP 値を SCCP および SIP 電話機にダウンロードし、すべての制御メッセージおよびフロースルー RTP ストリームに、設定された DSCP 値でマークが付けられます。これによって、ビデオ ストリーム やオーディオ ストリームなどに、さまざまな DSCP 値を設定できます。

設定の詳細については、「SCCP: Cisco Unified CME のセットアップ」(P.149) または「SIP: Cisco Unified CME Phone のセットアップ」(P.162) を参照してください。

## **Cisco Unified CME 4.3** 以降のバージョンでの ephone の最大数

Cisco Unified CME 4.3 以降のバージョンでは、max-ephones コマンドが機能拡張され、設定可能な数 を制限することなく、Cisco Unified CME に登録できる SCCP 電話機の最大数を設定できるようにな りました。以前のバージョンの Cisco Unified CME では、max-ephones コマンドが、設定および登録 の両方が可能な電話機の最大数を定義していました。

この機能拡張によって、設定できる電話機の最大数が 1000 に拡大されました。Cisco Unified CME に 登録できる電話機の最大数は変更されていません。これはハードウェア プラットフォームによってサ ポートされる電話機の数によって異なり、max-ephones コマンドによって制限されます。

この拡張機能は、Extension Assigner のような、登録可能な台数を超える電話機の設定が必要になる機能をサポートします。たとえば、max-ephones コマンドを 50 に設定し、100 台の ephone を設定すると、一度に1台ずつランダムな順序で Cisco Unified CME に登録できる電話機は 50 台のみになります。残りの 50 台の電話機は登録できず、拒否された電話機ごとにエラー メッセージが表示されます。また、この機能拡張では、最大 1000 の内線番号用に、電話機の内線番号と一致する ephone タグを割り当てることもできます。

max-ephones コマンドの値を小さくした場合、リブートするまで、現在登録されている電話機が強制 的に登録解除されることはありません。ただし、登録されている電話機の数がすでに max-ephones 値 と等しいか、それよりも多い場合、追加の電話機を Cisco Unified CME に登録することはできません。 max-ephones コマンドの値を大きくした場合、新しい制限に達するまで、以前に拒否された ephone を すぐに登録できるようになります。

# SIP 電話機用のネットワーク タイム プロトコル

SIP 電話機は Cisco Unified CME ルータと同期できますが、リブート後にルータの時計がずれて、電 話機に間違った時刻が表示される可能性があります。Cisco Unified CME ルータに登録された SIP 電 話機はネットワーク タイム プロトコル (NTP) サーバと同期できます。NTP サーバと同期することに より、SIP 電話機が正しい時刻を維持できます。設定については、「SIP: ネットワーク タイム プロト コルの設定」(P.167) を参照してください。

# 電話機ごとのコンフィギュレーション ファイル

Cisco Unified CME 4.0 以降のバージョンでは、外部 TFTP サーバを使用して、Cisco Unified CME ルータの TFTP サーバ機能に対する負荷を低減できます。Cisco Unified CME ルータのフラッシュメ モリまたはスロット 0 メモリを使用すると、電話機タイプごと、または電話機ごとに異なるコンフィ ギュレーション ファイルを使用でき、電話機ごとに異なるユーザ ロケールやネットワーク ロケールを 指定できます。Cisco Unified CME 4.0 よりも前のバージョンでは、1 つの Cisco Unified CME システ ムに指定できるユーザとネットワークのデフォルト ロケールは 1 つのみでした。

コンフィギュレーションファイルを格納するために、次の4つの場所のいずれかを指定できます。

- システム:これがデフォルトです。system:/its が格納場所の場合、システム内のすべての電話機に 対してデフォルトのコンフィギュレーションファイルは1つだけです。したがって、すべての電 話機が同じユーザロケールとネットワークロケールを使用します。ユーザ定義のロケールはサ ポートされません。
- フラッシュまたはスロット0:ルータのフラッシュメモリまたはスロット0メモリが格納場所の場合、追加のコンフィギュレーションファイルを作成して、電話機タイプごと、または個々の電話機ごとに適用できます。これらのコンフィギュレーションファイルでは、最大5つのユーザロケールおよびネットワークロケールを使用できます。

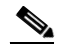

- (注) 保存場所としてフラッシュメモリを選択し、このデバイス上のファイル システム タイプがクラス B(LEFS)の場合は、デバイス上の空き領域を定期的にチェックし、squeeze コマンドを使用して、削除されたファイルが使用していた領域を解放する必要があります。squeeze コマンドを使用しない限り、移動また削除されたコンフィギュレーション ファイルによって使用されたスペースを、他のファイルが使用できる状態になりません。squeeze 処理中のフラッシュメモリ容量の再書き込みには、数分間かかる場合があります。このコマンドは、定期メンテナンス中またはオフピーク時間中に使用することを推奨します。
- TFTP:外部 TFTP サーバが格納場所の場合、電話機タイプごと、個々の電話機ごとに適用できる 追加コンフィギュレーション ファイルを作成できます。これらのコンフィギュレーション ファイ ルでは、最大5つのユーザ ロケールおよびネットワーク ロケールを使用できます。

コンフィギュレーション ファイルの作成方法として、次のいずれかを指定できます。

- システムごと:これがデフォルトです。すべての電話機で単一のコンフィギュレーションファイ ルを使用します。単一のコンフィギュレーションファイルのデフォルトのユーザとネットワーク のロケールが Cisco Unified CME システム内のすべての電話機に適用されます。複数のロケール およびユーザ定義のロケールはサポートされません。
- 電話機タイプごと:この設定では、各電話機タイプにそれぞれコンフィギュレーションファイル を作成します。たとえば、すべての Cisco Unified IP Phone 7960 で XMLDefault7960.cnf.xml を 使用し、すべての Cisco Unified IP Phone 7905 で XMLDefault7905.cnf.xml を使用します。同じ タイプのすべての電話機で、デフォルトのユーザおよびネットワークのロケールを使用して生成さ れる、同じコンフィギュレーションファイルを使用します。system:/its にコンフィギュレーショ ンファイルを格納した場合、このオプションはサポートされません。
- 電話機ごと:この設定では、MAC アドレスごとに各電話機にそれぞれコンフィギュレーション ファイルを作成します。たとえば、MAC アドレスが 123.456.789 の Cisco Unified IP Phone 7960 で、電話機ごとのコンフィギュレーション ファイル SEP123456789.cnf.xml を作成するとします。 ephone テンプレートを使用して、別のユーザおよびネットワークのロケールが電話機に適用され ていない場合、電話機のコンフィギュレーション ファイルがデフォルトのユーザおよびネット ワークのロケールで生成されます。system:/its にコンフィギュレーション ファイルを格納した場 合、このオプションはサポートされません。

設定については、「SCCP:電話機ごとのコンフィギュレーション ファイルおよび代替場所の定義」 (P.155)を参照してください。

#### IP Phone ファームウェアおよびコンフィギュレーション ファイルの HFS ダウンロードのサ ポート

従来の IP Phone は TFTP サーバにアクセスしてファームウェアおよびコンフィギュレーション ファイ ルをダウンロードしていましたが、Cisco Unified CME 8.8 では、HTTP File-Fetch Server (HFS) イ ンフラストラクチャを使用する SIP 電話機のファームウェア、スクリプト、MIDlet、およびコンフィ ギュレーション ファイルのダウンロード サポートが機能拡張されました。

Cisco Unified CME 8.8 以降のバージョンでは、SIP 電話機の設定時に HTTP サーバをプライマリ ダウ ンロード サービスとして使用し、HTTP サーバで障害が発生したときにセカンダリ オプションまたは フォールバック オプションとして TFTP サーバにアクセスします。

(注)

HFS ダウンロード サービスが設定されていない場合、SIP 電話機は自動的に TFTP サーバにアクセス します。

次のシナリオは、HTTP サーバを使用した正常なダウンロード シーケンスを示しています。

**IP Phone** がポート **6970** への **TCP** 接続を開始します。接続が確立され、ファイルの内部要求が HTTP サーバに送信されます。電話機は、ダウンロードが成功したことを示す HTTP 応答ステータス コード **200** を受信します。

次のシナリオは、HTTP サーバを使用する IP Phone でファイルのダウンロードを開始し、最初のダウ ンロードの試行が失敗したときにフォールバック オプションとして TFTP サーバで終了するダウン ロード シーケンスを示しています。

IP Phone はポート 6970 への TCP 接続を開始しますが、接続を確立できません。電話機は TFTP サーバに問い合わせ、ファイルの内部要求を送信します。TFTP サーバから、このファイルが正常にダウンロードされます。

次のシナリオは、HTTP サーバで開始したダウンロード シーケンスが、最初のダウンロード試行が失敗した場合に必ずしも TFTP サーバにフォールバックされないことを示しています。

**IP Phone** がポート **6970** への **TCP** 接続を開始します。接続が確立され、ファイルの内部要求が HTTP サーバに送信されます。電話機は、要求されたファイルが見つからなかったことを示す HTTP 応答ス テータス コード **404** を受信します。ファイルが見つからないため、要求が **TFTP** サーバに送信されま せん。

(注)

HTTP サーバと TFTP サーバでコンフィギュレーション ファイルが共有されます。一方、ファーム ウェア ファイルはサーバごとに異なります。

電話機のファームウェア ファイルの詳細については、「Cisco Unified CME ソフトウェアのインストー ルとアップグレード」(P.61)を参照してください。

電話機ごとのコンフィギュレーション ファイルの詳細については、「電話機ごとのコンフィギュレーション ファイル」(P.129) を参照してください。

Cisco Unified CME での電話機のコンフィギュレーション ファイルの詳細については、「電話機のコン フィギュレーション ファイルの生成」(P.359) を参照してください。

#### サービスのイネーブル化

HFS インフラストラクチャが既存の IOS HTTP サーバ上に構築されているため、HFS ダウンロード サービスをイネーブルにするには、基となる HTTP サーバを最初にイネーブルにしておく必要があり ます。

Router(config) # ip http server

この HFS インフラストラクチャでは、複数の HTTP サービスの共存が可能です。HFS ダウンロード サービスはカスタム ポート 6970 で動作しますが、デフォルト ポート 80 を他のサービスと共有するこ ともできます。その他の HTTP サービスは他の非標準ポート(たとえば、1234)で動作します。

Router(config) # ip http server Router(config) # ip http port 1234

HFS ダウンロード サービスは、telephony-service コンフィギュレーション モードで次のように設定さ れると開始されます。

デフォルト ポートの場合:

Router(config-telephony) # hfs enable

カスタム ポートの場合:

Router(config-telephony) # hfs enable port 6970

(注)

入力したカスタム HFS ポートが、基になっている IP HTTP ポートでクラッシュした場合、エラー メッ セージが表示され、コマンドが許可されません。

次の例では、ポート 6970 が IP HTTP ポートとして設定されます。この同じ値を使用して HFS ポート を設定すると、ポートがすでに使用中であることを示すエラー メッセージが表示されます。

Router (config) # ip http port 6970

```
.
Router (config)# telephony-service
Router (config-telephony)# hfs enable port 6970
```

エラー メッセージ Invalid port number or port in use by other application

説明 この HFS ポート番号は、基になっている IP HTTP サーバによってすでに使用中です。

推奨処置 基になっている IP HTTP ポートとは異なる HFS ポートを使用します。

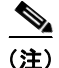

IP Phone は Cisco Unified CME に接続するためにポート 6970 を使用するようにハードコードされてい るため、ポート 6970 で実行している他のアプリケーションを検索して、それらに 6970 とは異なる ポートを割り当てて、Cisco Unified CME への接続が失敗しないようにする必要があります。

設定については、「SIP:HFS ダウンロード サービスのイネーブル化」(P.168)を参照してください。

#### ファイルのバインディングとフェッチ

HTTP サーバの使用によるファイルのバインディングとフェッチは次の2つに分類できます。

- 明示的なバインディング:create profile コマンドはシステムに対してコンフィギュレーション ファイルとファームウェア ファイルの生成および RAM またはフラッシュ メモリへの格納をトリ ガーします。システムは HFS ダウンロード サービスによって実装された新しい内部アプリケー ション プログラミング インターフェイス (API) に、IP Phone が対応する URL にアクセスする ファイル名とエイリアスをバインドするように指示します。
- 緩いバインディング: HFS ダウンロード サービスによって、Cisco Unified CME システムで、明示的にバインディングされていない要求されたファームウェア ファイルを検索およびフェッチできるホーム パスの設定が可能になります。このファイルはルート ディレクトリまたは適切なサブディレクトリの下のあらゆるデバイス(フラッシュメモリや NVRAM など)に格納できます。

システムの設定方法に関係なく、明示的にバインディングされていない場合、ファイルがホーム パスに移動します。

HFS サービスが TFTP サービスよりも優れている点は、telephony-service コンフィギュレーショ ン モードで設定する必要があるのが、ファームウェア ファイルが保存されている絶対パスだけで あることです。

次に、例を示します。

Router(config-telephony) # hfs home-path flash:/cme/loads/

これとは対照的に、TFTP サービスでは、次の tftp-server コマンドを使用して、各ファイルをその URL に明示的にバインディングする必要があります。

tftp-server flash:SCCP70.8-3-3-14S.loads

TFTP サーバを使用してフェッチする必要があるファイルごとに、この手順を繰り返す必要がある ため、この方法は非効率的です。

HFS ファイル バインディングの詳細については、「Cisco Unified SIP IP Phone のコンフィギュレー ション ファイルとファームウェア ファイルの HFS ファイル バインディングの確認:例」(P.184)を参 照してください。

ホーム パスの設定方法の詳細については、「SIP:ファームウェア ファイル用の HFS ホーム パスの設 定」(P.171)を参照してください。

#### Locale Installer

HTTP サーバを使用する場合の Cisco Unified CME でのロケール ファイルのインストールおよび設定 は、TFTP サーバを使用する場合と同じです。 設定については、「Cisco Unified CME 7.0(1) 以降のバージョンでの Locale Installer の使用」(P.425) を参照してください。

#### セキュリティに関する推奨事項

アクセス インターフェイスと同様、HFS ダウンロード サービスで開くことのできるルータ ファイル は、権限を持つユーザだけがアクセスできるようにする必要があります。HFS ダウンロード サービス が HTTP ベースであり、誰でもシンプルな Web ブラウザでランダムな文字列を入力することによって コンフィギュレーション ファイルやイメージ ファイルなどの機密ファイルにアクセスできるため、セ キュリティに関する問題がより重大になります。

ただし、HFS のセキュリティに関する問題があるのは、管理者が電話機のファームウェアおよびその 他の関連ファイルを格納する HFS ホーム パスを指定する、緩いバインディング操作に限られます。

次のような固有のディレクトリパス(電話機のファームウェアファイルだけを格納)が HFS ホームパスとして使用されるとします。

(config-telephony) # hfs home-path flash:/cme/loads/

この場合、アクセスできるのは flash:/cme/loads/ 内のファイルだけです。

ただし、次のようにルート ディレクトリ パスを HFS ホーム パスとして使用することがあります。

(config-telephony) # hfs home-path flash:/

この場合は、電話機のファームウェア ファイルと共有されるルート ディレクトリに格納されるコン フィギュレーション ファイルおよびシステム イメージに、権限のないユーザがアクセスできる危険性 があります。

次に、権限のないユーザがファームウェア ファイルにアクセスできないようにするための 2 つの推奨 事項について説明します。

- IP Phone のファームウェア ファイル用に、他のアプリケーションや他の目的のために共有されない固有のディレクトリを作成する。ルート ディレクトリを HFS ホーム パスとして使用することは 推奨されません。
- ip http access-class コマンドを使用してアクセス リストを指定し、それを HTTP サーバへのアク セスを制限に使用する。HTTP サーバは、接続を受け入れる前にアクセス リストをチェックしま す。チェックに失敗した場合、HTTP サーバは接続の要求を受け入れません。ip http access-class コマンドの詳細については、『Cisco IOS Web Browser Commands』を参照してください。

### 冗長 Cisco Unified CME ルータ

プライマリ Cisco Unified CME ルータに障害が発生した場合、コール制御サービスを提供するように セカンダリ Cisco Unified CME ルータを設定できます。プライマリ ルータが再び動作可能になるまで、 セカンダリ Cisco Unified CME ルータが中断のないサービスを提供します。

電話機がプライマリ ルータに登録されると、プライマリ ルータからコンフィギュレーション ファイル を受信します。他の情報とともに、コンフィギュレーション ファイルにはプライマリとセカンダリの Cisco Unified CME ルータの IP アドレスが含まれます。電話機はこれらのアドレスを使用して、各 ルータに対してキープアライブ(KA)メッセージを起動します。電話機は KA メッセージを KA 間隔 (デフォルトでは 30 秒) ごとに登録先のルータに送信し、2 回の KA 間隔 (デフォルトでは 60 秒) ご とに他のルータに送信します。KA 間隔は調整できます。

プライマリ ルータに障害が発生した場合、電話機はプライマリ ルータへの KA メッセージに対する確 認応答(ACK)を受信しません。電話機は 3 回の連続する KA の間、プライマリ ルータから ACK を 受信しない場合、セカンダリ Cisco Unified CME ルータに登録します。 電話機がセカンダリ ルータに登録される間、デフォルトでは 60 秒ごと、または通常の KA 間隔の 2 回 分、KA プローブをプライマリ ルータに送信し続け、プライマリ ルータが再び動作しているかどうか を確認します。プライマリ Cisco Unified CME ルータが通常の動作に戻ると、電話機はそのプローブ に対する ACK を受信し始めます。電話機がプライマリ ルータから 3 回連続してプローブの ACK を受 信すると、プライマリ ルータに切り替わり、再登録します。電話機のプライマリ ルータへの再登録は リホームとも呼ばれます。

次に、冗長 Cisco Unified CME ルータの物理的なセットアップについて説明します。PSTN からの FXO 回線は、スプリッタを使用してスプリットされます。スプリッタから、1 つの回線がプライマリ Cisco Unified CME ルータに接続され、もう 1 つの回線がセカンダリ Cisco Unified CME ルータに接 続されます。FXO 回線にコールが着信すると、プライマリとセカンダリの両方の Cisco Unified CME ルータに表示されます。デフォルトでは、プライマリ ルータがただちにコールに応答するように設定 されます。セカンダリ Cisco Unified CME ルータは、3 回呼び出し音が鳴った後でコールに応答するよ うに設定されます。プライマリ ルータは、正常動作中はただちにコールに応答し、コールの状態を変 更して、セカンダリ ルータが応答しないようにします。プライマリ ルータが使用不可で、コールに応 答しない場合、セカンダリ ルータは新しいコールの着信を認識し、3 回呼び出し音が鳴った後で応答し ます。

セカンダリ Cisco Unified CME ルータは、同じスイッチまたは別のスイッチを介して LAN に接続する 必要があります。そのスイッチは、プライマリ Cisco Unified CME ルータに直接接続されていても、 いなくてもかまいません。両方のルータと電話機が適切なコンフィギュレーションおよび適切な場所で LAN にい接続されている場合、電話機をどちらのアクティブ ルータにも登録できます。

前述のように、セカンダリ ルータ上の PSTN からの FXO 音声ポートを、プライマリ ルータよりも多 く呼び出し音が鳴った後に応答するように設定する必要があることを除いて、プライマリとセカンダリ の Cisco Unified CME ルータを同様に設定します。両方のルータで同じコマンドを使用して、プライ マリ ルータとセカンダリ ルータの IP アドレスを指定します。

設定については、「SCCP: 冗長ルータの設定」(P.158)を参照してください。

(注)

冗長 Cisco Unified CME ルータの物理的な設定は、ループ スタート シグナリングのみをサポートしま す。グラウンド スタート シグナリングはサポートしていません。

# タイムアウト

次に、一般的に適切なデフォルト値があるシステム レベルのタイムアウト パラメータを示します。

- ビジータイムアウト:転送されたコールがビジー信号を受け取った後、コールが接続解除される までに経過できる時間の長さ。
- 桁間タイムアウト:ダイヤルプロセスがタイムアウトし、終了することなく、ダイヤルされた番号の桁を受信してから次の桁を受信するまで経過できる時間の長さ。宛先が識別される前にタイムアウトが終了した場合、トーンが鳴り、コールが終了します。この値は、可変長のダイヤルピアの宛先パターン(ダイヤルプラン)を使用する場合に重要です。詳細については、『Dial Peer Configuration on Voice Gateway Routers』を参照してください。
- 呼び出しタイムアウト:発信者に接続解除コードを返す前に、電話機で応答がなく、呼び出し音が 鳴り続けることが可能な時間の長さ。このタイムアウトは、応答なしのコール転送がイネーブルに なっていない内線番号に対してのみ使用されます。呼び出しタイムアウトでは、転送切断が監視さ れない FXOのようなインターフェイス上で着信したコールの切断を防止します。
- キープアライブ:セッションでキープアライブタイムアウトを超えないように、ルータと Cisco Unified IP Phoneの間でメッセージが送信される頻度を判断する間隔。この間隔中に、セッションで他のトラフィックが送信されない場合、キープアライブメッセージが送信されます。

設定については、「SCCP:タイムアウトのデフォルトの変更」(P.157)を参照してください。

# Cisco Unified CME SCCP エンドポイントでの IPv6 のサポート

パケットを使用してデジタル ネットワーク越しにデータ、音声、およびビデオを交換するインター ネット プロトコル (IP) の最新バージョンであるインターネット プロトコル バージョン 6 (IPv6) で は、ネットワーク アドレスのビット数が IPv4 の 32 ビットから 128 ビットに拡張されています。Cisco Unified CME の IPv6 サポートにより、デュアルスタック (IPv4 および IPv6) 環境でネットワークが 透過的に動作し、ネットワークに接続された SCCP 電話機と各種デバイスに追加の IP アドレス空間を 提供します。IPv6 向けに DHCP を設定する手順については、「ネットワーク パラメータの定義」 (P.85) を参照してください。

Cisco Unified CME 8.0 より前のバージョンの SCCP では、IPv4 アドレス (4 バイト) のみをサポート していました。Cisco Unified CME 8.0 では、IPv6 アドレス (16 バイト) も格納できるように、SCCP バージョンがアップグレードされました。

IPv6 でサポートされる SCCP 電話機およびデバイスは、7911、7931、7941G、7941GE、7961G、7961GE、7970G、7971G、7971G-GE、7942、7962、7945、7965、7975、SCCP アナログ ゲートウェイ、Xcoder、およびハードウェア会議デバイスです。IPv6 送信元アドレス向けに SCCP IP Phone を設定する手順については、「SCCP IP Phone の IPv6 送信元アドレスの設定」(P.142) を参照してください。

(注)

デュアルスタック SIP トランクを備えた Cisco Unified CME を使用する場合は、SIP 回線に対して Alternative Network Address Transport (ANAT) をグローバルにディセーブルにし、その SIP トラン クのダイヤルピア レベルで ANAT をイネーブルにする必要があります。

# IPv4-IPv6(デュアルスタック)のサポート

Cisco Unified CME 8.0 では、IPv4 のみをサポートする SCCP デバイスおよび IPv4 と IPv6 の両方を サポートする (デュアルスタック) SCCP デバイスと対話し、これらをサポートできます。デュアルス タック モードでは、2 つの IP アドレスがインターフェイスに割り当てられ、1 つは IPv4 アドレスで、 もう 1 つは IPv6 アドレスです。アプリケーションがどちらのバージョンの IP アドレスとも対話できる ように、音声ゲートウェイでは IPv4 スタックと IPv6 スタックの両方がイネーブルになっています。 IPv4 アドレスのみを使用するデバイス、IPv6 アドレスのみを使用するデバイス、または IPv4 アドレ スと IPv6 アドレスの両方を使用する (デュアルスタック) デバイスをサポートするには、Cisco Unified CME で必ず IPv4 アドレスと IPv6 アドレスの両方をイネーブルにする必要があります。詳細 については、「IPv4 モード、IPv6 モード、またはデュアルスタック モードでの IP Phone の設定」 (P.140) を参照してください。

# メディア フロー スルーとメディア フロー アラウンド

フロー アラウンドやフロー スルーなどのメディア転送モードを使用して、エンドポイント間でメディ アパケットを転送します。メディア フロー アラウンドを使用すると、IP-IP ゲートウェイ (IPIPGW) の介入なしに、エンドポイント間でメディアパケットを直接受け渡しできます。メディア フロース ルーは、IPIPGW の介入なしにメディアパケットがエンドポイントを通過できるようにします。

表 11 に、IPv4、IPv6、およびデュアルスタックをサポートするエンドポイント間のメディア フロース ルーとメディア フロー アラウンドのシナリオを示します。両方のエンドポイントが IPv4 のみ、または IPv6 のみの場合、コールはフロー アラウンドされます。1 台のエンドポイントが IPv4 で他方が IPv6 である場合、コールはフロー スルーされます。1 つのエンドポイントがデュアルスタックで、もう 1 つ のエンドポイントが IPv4 または IPv6 の場合、コールはフロー アラウンドされます。両方のエンドポ イントがデュアルスタックの場合、コールはフロー アラウンドされるか、またはデュアルスタックで プロトコル モードによって選択されたプリファレンス(優先される IP アドレス バージョン)に従いま す。

| 表 11  | IPv4 のみ、IPv6 のみ、 | およびデュアルスタックでのコール フロー シナリオ |
|-------|------------------|---------------------------|
| 34 11 |                  |                           |

| IP のバージョン | IPv4 のみ            | IPv6 のみ            | デュアルスタック       |
|-----------|--------------------|--------------------|----------------|
| IPv4 のみ   | フロー アラウンド1         | フロースルー             | フロー アラウンド      |
| IPv6 のみ   | フロースルー             | フロー アラウンド          | フロー アラウンド/IPv6 |
| デュアルスタック  | フロー アラウンド<br>/IPv4 | フロー アラウンド<br>/IPv6 | フロー アラウンド/優先   |

1. MTP を ephone で設定すると、コール フロー アラウンドのすべてのシナリオはフロー スルーに変更され ます。これはクロス VRF エンドポイントでも同様です。

# SIP-SIP トランク コールのメディア フロー アラウンドのサポート

Cisco Unified CME 8.5 以降のバージョンでは、Cisco Unified CME での SIP から SIP へのトランク コールのメディア フロー アラウンド機能がサポートされるため、Cisco Unified CME でのリソースの 消費を減少させることができます。

メディア フロー アラウンド機能により、Cisco Unified CM での RTP の終了および再発信の必要がな くなります。これによって Cisco Unified CME SIP トランクのためのコール処理のキャパシティが増 加します。

メディア フロー アラウンドは次のシナリオでサポートされます。

- シングル ナンバー リーチ (SNR) プッシュ: SIP トランク上の SNR コールが別の SIP トランクを 介してモバイル ユーザにプッシュされる場合、接続は SIP-SIP トランク コール接続になります。 両方の SIP トランクがメディア フロー アラウンドのために設定される場合、メディアはコールの ために Cisco Unified CME を経由しないで流れることができます。
- コール自動転送: SIP トランク コールが別の SIP トランクを介して自動転送される場合や、両方の SIP トランクがメディア フロー アラウンドのために設定されている場合、SIP-SIP トランク コー ルのために、メディアは Cisco Unified CME を経由しないで流れます。メディア フロー アラウン ドは、コール転送ナイト サービス、すべてのコールの転送、話中のコール転送、および応答なし のコール転送など、あらゆるタイプのコール自動転送に対応しています。
- コール転送: SIP トランク コールが別の SIP トランクを介して転送される場合や、両方の SIP トラ ンクがメディア フロー アラウンドのために設定されている場合、SIP-SIP トランク コールのため に、メディアは Cisco Unified CME を経由しないで流れます。メディア フロー アラウンドは SIP-line-initiated コール転送と SCCP-line-initiated コール転送の両方でサポートされます。これ は、ブラインド転送、打診転送、完全な打診転送などのあらゆるタイプのコール転送でサポートさ れます。

非対称フロー モード設定または対称フロー スルー設定での SIP から SIP へのトランク コールを含め、 さまざまなタイプのコール フローで流れるようにメディアが強制されます。非対称フロー モード設定 では、1 つの SIP レッグがメディア フロー アラウンド モードで設定され、もう 1 つの SIP レッグがメ ディア フロー スルー モードで設定されます。このような場合、メディアは Cisco Unified CME を経由 して流れるように強制されます。

次のタイプのコール フローの場合、メディアが Cisco Unified CME を経由して流れるように強制され ます。

- SIP エンドポイント、SCCP エンドポイント、PSTN トランク(BRI/PRI/FXO)、または FXO 回路 が含まれるコール。
- 非対称フロー モード設定または対称フロー スルー設定の SIP から SIP トランクへのコール。
- Cisco Unified CME でのトランスコーディング サービスを必要とする SIP から SIP トランクへの コール。
- 片方で RFC2833 での DTMF インターワーキング、もう片方で SIP-Notify を必要とする SIP から SIP トランクへのコール。
- SNR から SCCP へのプルバック: SNR コールが携帯電話からローカル SCCP SNR の内線にプル バックされる場合、そのコールは SCCP SNR の内線に接続されます。コールの1つが SCCP から Cisco Unified CME のローカルである SNR の内線へのコールであるため、メディアは Cisco Unified CME を経由して流れる必要があります。

Cisco Unified CME 8.5 では、メディア フロー アラウンド機能がオンになっているか、または voice service voip コンフィギュレーション モード、dial-peer voip コンフィギュレーション モード、および voice class media コンフィギュレーション モードで media コマンドを使用してオフになっています。 voice class media コンフィギュレーション モードで指定された設定は、dial-peer コンフィギュレー ション モードでの設定よりも優先されます。メディア設定が voice class media コンフィギュレーショ ン モードでも dial-peer コンフィギュレーション モードでも指定されていない場合、voice service voip で指定したグローバル コンフィギュレーションが優先されます。詳細については、「SIP:SIPトラン クでのメディア フロー モードのイネーブル化」(P.174)を参照してください。

# SIP IP Phone および SCCP IP Phone に対するオーバーラップ ダイヤル のサポート

Cisco Unified CME 8.5 以降のバージョンでは、SCCP IP Phone および SIP IP Phone の 7942、7945、7962、7965、7970、7971、7975 などでオーバーラップ ダイヤルがサポートされます。

以前のバージョンの Cisco Unified CME では、SCCP 電話機または SIP IP Phone から発信されたコー ルに対して PRI/BRI トランクを介したオーバーラップ ダイヤルがサポートされませんでした。このダ イヤルは常に、ダイヤルピア設定およびダイヤルピア マッピング アプリケーションに基づいて一括ダ イヤルに変換されました。ダイヤル ピアが一致すると、オーバーラップ ダイヤルが ISDN トランクで サポートされる場合でも、以降はダイヤルできなくなり、ISDN トランクを介してオーバーラップ番号 が送信されませんでした。

SCCP IP Phone では現在、オーバーラップ ダイヤルがサポートされていますが、Cisco Unified CME に到達するとき、番号が一括番号に変換されます。オーバーラップ ダイヤルは、キーパッド マーク アップ言語 (KPML) 方式を使用して SIP IP Phone でサポートされます。

オーバーラップ ダイヤルのサポートでは、SIP IP Phone または SCCP IP Phone からダイヤルした番号が、一括番号ではなく、重複する番号として PRI/BRI トランクに渡されます。これにより、PRI/BRI トランクでもオーバーラップ ダイヤルが可能になります。

SCCP および SIP IP Phone でのオーバーラップ ダイヤルの設定方法の詳細については、「SCCP:オーバーラップ ダイヤルの設定」(P.160) および「SIP:オーバーラップ ダイヤルの設定」(P.176) を参照 してください。

# Cisco Unified SIP IP Phone の共有回線およびプレゼンス イベントに対 する Unsolicited NOTIFY

Cisco Unified CME 9.0 よりも前のバージョンでは、共有回線イベントやプレゼンスイベントにサブス クライブすることによってのみ、Cisco Unified SIP IP Phone が Cisco Unified CME からこれらのイベ ントを伝達する NOTIFY メッセージを受信します。サブスクライブするには、IP Phone が SUBSCRIBE メッセージを、通知するイベントのタイプとともに Cisco Unified CME に送信します。 Cisco Unified CME は、サブスクライブしている IP Phone やイベント更新のサブスクライバに警告す るために NOTIFY メッセージを送信します。

Unsolicited NOTIFY で、Cisco Unified CME は暗黙的サブスクリプションを作成するために必要な情報をルータの設定から取得し、Cisco Unified SIP IP Phone からのサブスクリプション要求なしでサブスクライバを追加します。Cisco Unified CME は、共有回線またはプレゼンスの更新のためにNOTIFY メッセージを IP Phone に送信します。

Cisco Unified CME 9.0 以降のバージョンでは、Unsolicited NOTIFY メカニズムにより、特に一括登 録方法を使用して Cisco Unified SIP IP Phone の登録を実行している場合のネットワーク トラフィック が減少します。この登録方式により、IP Phone の優先通知方式が登録メッセージに埋め込まれます。

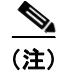

音声レジスタ プール コンフィギュレーション モードでトランスポート層プロトコルとして TCP を設定すると、Unsolicited NOTIFY 機能のネゴシエーションによる一括登録が可能になります。

Unsolicited NOTIFY 機能では、既存のすべての Cisco Unified SIP IP Phone 機能との下位互換性をサ ポートしています。この機能は、新しい IP Phone と、SNR Mobility などの Cisco Unified CME 機能 で実質的な通知機能ともなっています。

エンド ユーザの観点から認識できる SUBSCRIBE/NOTIFY 機能と Unsolicited NOTIFY 機能の相違は、次の 2 点のみです。

- show presence subscription コマンドと show shared-line コマンドでは、機能ごとに表示される サブスクリプション ID が異なります。
- SUBSCRIBE/NOTIFY メカニズムでは、Cisco Unified SIP IP Phone が Cisco Unified CME サブ スクリプションを更新する必要があります。Unsolicited NOTIFY モードでは、IP Phone が登録さ れている限り、サブスクリプションは永続的であり、更新は不要です。

#### 制約事項

- Unsolicited NOTIFY は一括登録の際にネゴシエートされるので、一括登録をオンにしていない Cisco Unified SIP IP Phone やファームウェアが一括登録をサポートしていない Cisco Unified SIP IP phone では、Unsolicited NOTIFY 機能は使用できません。
- Cisco Unified CME では Unsolicited NOTIFY メカニズムをディセーブルにできません。このシス テムは Cisco Unified SIP IP Phone の要求に従い、その要求を上書きすることはできません。
- Cisco Unified SIP IP Phone サブスクリプション情報を識別できないと、通知イベントが回線また はデバイスの監視を目的としている場合、ローカル デバイスの監視が Unsolicited NOTIFY モード でサポートされません。

# システム レベルのパラメータの設定方法

#### Cisco Unified CME での IPv6 サポート

- 「IPv4 モード、IPv6 モード、またはデュアルスタック モードでの IP Phone の設定」(P.140)(必 須)
- 「SCCP IP Phone の IPv6 送信元アドレスの設定」(P.142)(必須)
- 「Cisco Unified CME での IPv6 設定およびデュアルスタック設定の確認」(P.144)(任意)

#### 一括登録

• 「一括登録の設定」(P.145)(任意)

#### SCCP

- 「SCCP: Cisco Unified CME のセットアップ」(P.149)(必須)
- 「SCCP:日時パラメータの設定」(P.152)(必須)
- 「SCCP:自動登録のブロック」(P.153)(任意)
- 「SCCP:電話機ごとのコンフィギュレーションファイルおよび代替場所の定義」(P.155)(任意)
- 「SCCP:タイムアウトのデフォルトの変更」(P.157)(任意)
- 「SCCP: 冗長ルータの設定」(P.158)(任意)
- 「SCCP:オーバーラップダイヤルの設定」(P.160)

SIP

- 「SIP: SIP IP Phone の一括登録の設定」(P.147)
- 「SIP: Cisco Unified CME Phone のセットアップ」(P.162)(必須)
- 「SIP:日時パラメータの設定」(P.165)(必須)
- 「SIP: ネットワーク タイム プロトコルの設定」(P.167)(必須)
- 「SIP: HFS ダウンロード サービスのイネーブル化」(P.168)
- 「SIP:ファームウェアファイル用の HFS ホーム パスの設定」(P.171)
- 「SIP: SIP 電話機のセッションレベル アプリケーションの変更」(P.172)(任意)
- 「SIP: SIP トランクでのメディア フロー モードのイネーブル化」(P.174)
- 「SIP:オーバーラップダイヤルの設定」(P.176)

# IPv4 モード、IPv6 モード、またはデュアルスタック モードでの IP Phone の設定

IPv4 専用モード、IPv6 専用モード、またはデュアルスタック(IPv4 および IPv6)モードで使用する ように Cisco Unified CME を設定するには、次の手順を実行します。

#### 前提条件

- Cisco Unified CME 8.0 以降のバージョン。
- デュアルスタック設定では IPv6 CEF をイネーブルにする必要があります。

#### 制約事項

- レガシー IP 電話機はサポートされません。
- IPv6 専用電話機では、マルチキャスト MOH 機能とマルチキャスト ページング機能がサポートされません。IPv6 対応電話機でページング コールを受信するには、デフォルトのマルチキャストページングを使用します。
- プライマリ CME とセカンダリ CME は、同じネットワーク タイプを使用してプロビジョニングする必要があります。
- MWI リレー サーバは IPv4 ネットワークに置く必要があります。
- プレゼンス サーバは IPv4 のみにする必要があります。
- IPv6 では、CUVA や 7985 などのビデオ エンドポイントがサポートされません
- TAPI クライアントは IPv6 でサポートされません。
- すべての HTTP ベースの IPv6 サービスがサポートされません。
- IOS TFTP サーバは IPv6 でサポートされません。
- プロトコルモードが IPv4 の場合は IPv4 アドレスのみを送信元アドレスとして設定でき、プロトコルモードが IPv6 の場合は IPv6 アドレスのみを送信元アドレスとして設定できます。プロトコルモードがデュアルスタックモードの場合は、IPv4 アドレスと IPv6 アドレスのどちらも送信元アドレスとして設定できます。

#### 手順の概要

- 1. enable
- **2.** configure terminal
- 3. telephony-service
- 4. protocol mode {ipv4 | ipv6 | dual-stack [preference {ipv4 | ipv6}]}
- 5. 終了

#### 手順の詳細

|        | コマンドまたはアクション                                                                   | 目的                                                                                              |
|--------|--------------------------------------------------------------------------------|-------------------------------------------------------------------------------------------------|
| ステップ 1 | enable                                                                         | 特権 EXEC モードをイネーブルにします。                                                                          |
|        | <b>例:</b><br>Router> enable                                                    | <ul> <li>プロンプトが表示されたら、パスワードを入力します。</li> </ul>                                                   |
| ステップ 2 | configure terminal                                                             | グローバル コンフィギュレーション モードを開始しま<br>す。                                                                |
|        | 例:                                                                             |                                                                                                 |
|        | Router# configure terminal                                                     |                                                                                                 |
| ステップ3  | telephony-service                                                              | telephony-service コンフィギュレーション モードを開<br>始します。                                                    |
|        | 例:                                                                             |                                                                                                 |
|        | Router(config)# telephony-service                                              |                                                                                                 |
| ステップ 4 | <pre>protocol mode {ipv4   ipv6   dual-stack [preference {ipv4   ipv6}]}</pre> | SCCP Phone で、IPv6 音声ゲートウェイ上の電話機と<br>対話できます。電話機で IPv4 アドレス、IPv6 アドレ<br>ス、またはデュアルスタック モードを設定できます。 |
|        | 例:<br>Router(config-telephony)# protocol mode dual-stack                       | • ipv4: プロトコル モードを IPv4 アドレスに設定で<br>きます。                                                        |
|        | preference ipvo                                                                | • <b>ipv6</b> : プロトコル モードを IPv6 アドレスに設定で<br>きます。                                                |
|        |                                                                                | • dual-stack: プロトコル モードを IPv4 アドレスと IPv6 アドレスの両方に設定できます。                                        |
|        |                                                                                | <ul> <li>preference: プロトコル モードがデュアルスタッ<br/>クの場合に、優先する IP アドレス ファミリを選択<br/>できます。</li> </ul>      |
| ステップ 5 | end                                                                            | 特権 EXEC モードに戻ります。                                                                               |
|        | (初) :                                                                          |                                                                                                 |
|        | Router(config-telephony)# end                                                  |                                                                                                 |

### 例

```
telephony-service
protocol mode dual-stack preference ipv6
....
ip source-address 10.10.2.1 port 2000
ip source-address 2000:A0A:201:0:F:35FF:FF2C:697D
```

# SCCP IP Phone の IPv6 送信元アドレスの設定

SCCP IP Phone に IPv6 送信元アドレスを設定するには、次の手順を実行します。

#### 前提条件

Cisco Unified CME 8.0 以降のバージョン。

#### 制約事項

- プロトコルモードがデュアルスタックまたは IPv6の場合にのみ、IPv6オプションが表示されます。
- ip source-address コンフィギュレーション コマンドでデフォルトのポート番号(2000)を変更しないでください。ポート番号を変更した場合、IPv6 CEF パケット スイッチング エンジンが IPv6 SCCP 電話を処理できなくなり、さまざまな処理上の問題が発生する可能性があります。

#### 手順の概要

- 1. enable
- 2. configure terminal
- 3. telephony-service
- **4.** ip source-address {*ipv4 address* | *ipv6 address*} port *port* [secondary {*ipv4 address* | *ipv6 address*} [rehome *seconds*]] [strict-match]
- 5. 終了

|        | コマンドまたはアクション                                   | 目的                                            |
|--------|------------------------------------------------|-----------------------------------------------|
| ステップ 1 | enable                                         | 特権 EXEC モードをイネーブルにします。                        |
|        | <b>例:</b><br>Router> enable                    | <ul> <li>プロンプトが表示されたら、パスワードを入力します。</li> </ul> |
| ステップ 2 | configure terminal                             | グローバル コンフィギュレーション モードを開始します。                  |
|        | 例:<br>Router# configure terminal               |                                               |
| ステップ 3 | telephony-service                              | telephony-service コンフィギュレーション モードを開始<br>します。  |
|        | <b>例:</b><br>Router(config)# telephony-service |                                               |

|        | コマンドまたはアクション                                                                                                    | 目的                                                                                                    |
|--------|----------------------------------------------------------------------------------------------------|----------------------------------------------------------------------------------------------------|
| ステップ 4 | <pre>ip source-address { ipv4 address   ipv6<br/>address} port port [secondary { ipv4 address  <br/>ipv6 address} [rehome seconds]] [strict-match]</pre> | 電話機が Cisco Unified CME ルータとの通信を行うための IP 送信元アドレスとして、IPv4 アドレスまたは IPv6 アドレスを設定できます。                                                                                                    |
|        | 例:<br>Rounter(config-telephony)# ip source-address<br>10.10.10.33 port 2000 ip source-address<br>2001:10:10:10::                                         | <ul> <li><i>ipv4 address</i>:電話機が IPv4 ネットワーク内の電話機<br/>または音声ゲートウェイと通信できます。<i>ipv4</i><br/><i>address</i>は IPv4 アドレスまたはデュアルスタック<br/>モードだけで設定できます。</li> </ul>                                                                                                    |
|        |                                                                                                    | <ul> <li><i>ipv6 address</i>:電話機が IPv6 ネットワーク内の電話機<br/>または音声ゲートウェイと通信できます。<i>ipv6</i><br/><i>address</i>は IPv6 アドレスまたはデュアルスタック<br/>モードだけで設定できます。</li> </ul>                                                                                                    |
|        |                                                                                                    | <ul> <li>(任意) port port : SCCP で使用する TCP/IP ポート<br/>番号。範囲は 2000 ~ 9999 です。デフォルトは 2000<br/>です。デュアルスタックの場合、ポートは IPv4 アド<br/>レスでのみ設定されます。</li> </ul>                                                                                                    |
|        |                                                                                                    | <ul> <li>(任意) secondary: プライマリ Cisco Unified CME<br/>ルータで障害が発生した場合に、電話機を登録できる<br/>Cisco Unified CME ルータ。</li> </ul>                                                                                                    |
|        |                                                                                                    | <ul> <li>(任意) rehome seconds: Cisco Unified Survivable<br/>Remote Site Telephony (SRST) ルータで登録されて<br/>いる Cisco Unified IP Phone だけで使用されます。こ<br/>のキーワードは、電話機を再登録する前に、プライマ<br/>リ SCCP コントローラ (Cisco Unified<br/>Communication Manager または Cisco Unified CME)<br/>の安定性を確認するために電話機で使用される遅延を<br/>定義します。電話機がセカンダリ Cisco Unified SRST<br/>ルータで登録されていない場合、このパラメータは無<br/>視されます。範囲は 0 ~ 65535 秒です。デフォルトは<br/>120 秒です。</li> </ul> |
|        |                                                                                                    | このパラメータが使用されるのは電話機の動作による<br>ものであり、電話機のタイプとファームウェアのバー<br>ジョンに基づいて変更されることがあります。                                                                                                    |
|        |                                                                                                    | <ul> <li>(任意) strict-match:登録のための厳密な IP アドレ<br/>スのチェックが必要です。</li> </ul>                                                                                                    |
| ステップ 5 | end                                                                                                    | 特権 EXEC モードに戻ります。                                                                                                    |
|        | 例:<br>outer(config-telephony)# end                                                                                                    |                                                                                                    |

## Cisco Unified CME での IPv6 設定およびデュアルスタック設定の確認

```
ステップ 1
           次の例では、Cisco IOS の起動中に表示される成功を示すメッセージのリストを示します。これらの
           メッセージでは、SCCP エンドポイントとの RTP パケットの交換に固有のインターフェイス(たとえ
          ば、EDSP0.1 ~ EDSP0.5) で IPv6 がイネーブルになっているかどうかが確認されます。
          Router#
          00:00:33: %EDSP-6-IPV6 ENABLED: IPv6 on interface EDSP0 added.
           00:00:34: %EDSP-6-IPV6 ENABLED: IPv6 on interface EDSP0.1 added.
          00:00:34: %EDSP-6-IPV6 ENABLED: IPv6 on interface EDSP0.2 added.
          00:00:34: %EDSP-6-IPV6 ENABLED: IPv6 on interface EDSP0.3 added.
          00:00:34: %EDSP-6-IPV6 ENABLED: IPv6 on interface EDSP0.4 added.
          00:00:34: %EDSP-6-IPV6 ENABLED: IPv6 on interface EDSP0.5 added.
           00:00:34: %LINEPROTO-5-UPDOWN: Line protocol on Interface FastEthernet0/1, changed state
          to down
          00:00:34: %LINK-3-UPDOWN: Interface ephone dsp DN 1.1, changed state to up
          00:00:34: %LINK-3-UPDOWN: Interface ephone_dsp DN 1.2, changed state to up
ステップ 2
          Cisco Unified CME が IPv4 専用、IPv6 専用、またはデュアルスタック(IPv4/IPv6)のどのモードに
           設定されているか確認するには、show ephone socket コマンドを使用します。次の例では、SCCP
          TCP リスニング ソケット (skinny_tcp_listen_socket fd) の値0および1によって、デュアルス
           タック コンフィギュレーションが確認されます。IPv6 のみが設定されている場合、show ephone
          socket コマンドによって SCCP TCP リスニング ソケット値(-1)と(0) が表示されます。値が(-1)
           の場合は、リスニング ソケットが閉じられています。IPv4 のみが設定されている場合、show ephone
          socket コマンドによって SCCP TCP リスニング ソケット値(0) と(-1) が表示されます。
          Router# show ephone socket
          skinny tcp listen socket fd = 0
          skinny tcp listen socket (ipv6) fd = 1
           skinny secure tcp listen socket fd = -1
          skinny secure tcp listen socket (ipv6) fd = -1
          Phone 7.
          skinny sockets[15] fd = 16 [ipv6]
                 read buffer 0x483COBC4, read offset 0, read header N, read length 0
                 resend_queue 0x47EC69EC, resend_offset 0, resend_flag N, resend_Q_depth 0
          MTP 1,
           skinny sockets[16] fd = 17
                 read buffer 0x483C1400, read offset 0, read header N, read length 0
                 resend queue 0x47EC6978, resend offset 0, resend flag N, resend Q depth 0
          Phone 8.
           skinny sockets[17] fd = 18 [ipv6]
                 read buffer 0x483C1C3C, read offset 0, read header N, read length 0
                 resend queue 0x47EC6904, resend offset 0, resend flag N, resend Q depth 0
ステップ 3
          ephone に IPv6 アドレスまたは IPv4 アドレスが設定されていることを確認するには、show ephone
          summary コマンドを使用します。次に、さまざまな ephone の IPv6 アドレスと IPv4 アドレスの表示
           例を示します。
          Router# show ephone summary
```

ephone-2[1] Mac:0016.46E0.796A TCP socket:[7] activeLine:0 whisperLine:0 REGISTERED
mediaActive:0 whisper\_mediaActive:0 startMedia:0 offhook:0 ringing:0 reset:0 reset\_sent:0
debug:0 privacy:1 primary\_dn: 1\*
IPv6:2000:A0A:201:0:216:46FF:FEE0:796A\* IP:10.10.10.12 7970 keepalive 599 music 0 1:1
sp1:2004

```
ephone-7[6] Mac:0013.19D1.F8A2 TCP socket:[6] activeLine:0 whisperLine:0 REGISTERED
mediaActive:0 whisper_mediaActive:0 startMedia:0 offhook:0 ringing:0 reset:0 reset_sent:0
debug:0 privacy:0 primary_dn: 13*
IP:10.10.10.14 * Telecaster 7940 keepalive 2817 music 0 1:13 2:28
```

### 一括登録の設定

電話番号のブロックを外部レジストラに登録し、SIP ネットワークからコールを Cisco Unified CME にルーティングできるようにする一括登録を設定するには、次の手順を実行します。

**bulk** コマンドを使用して、定義された番号パターンと一致する番号を外部レジストラに登録できます。 登録される番号のブロックには、Cisco Unified CME に接続された電話機または Cisco Unified CME ルータ上の FXS ポートに直接接続されたアナログ電話機を含めることができます。

(注)

外部レジストラに登録しないディレクトリ番号を個別に指定するには、**no reg** コマンドを使用します。 設定については、「SIP:ディレクトリ番号の SIP プロキシ登録のディセーブル化」(P.254)を参照し てください。

#### 前提条件

Cisco Unified CME 3.4 以降のバージョン。

#### 手順の概要

- 1. enable
- 2. configure terminal
- 3. voice register global
- 4. mode cme
- 5. bulk number
- 6. exit
- 7. sip-ua
- 8. registrar {dns:address | ipv4:destination-address} expires seconds [tcp] [secondary] no registrar [secondary]
- 9. 終了

|        | コマンドまたはアクション                          | 目的                                                                                               |
|--------|---------------------------------------|--------------------------------------------------------------------------------------------------|
| ステップ 1 | enable                                | 特権 EXEC モードをイネーブルにします。                                                                           |
|        | 例:<br>Router> enable                  | <ul> <li>プロンプトが表示されたら、パスワードを入力します。</li> </ul>                                                    |
| ステップ 2 | configure terminal                    | グローバル コンフィギュレーション モードを開始します。                                                                     |
|        | 例:<br>Router# configure terminal      |                                                                                                  |
| ステップ 3 | voice register global<br>例:           | 音声レジスタ グローバル コンフィギュレーション モード<br>を開始して、Cisco Unified CME でサポートされるすべて<br>の SIP 電話機に対してパラメータを設定します。 |
|        | Router(config)# voice register global |                                                                                                  |

|        | コマンドまたはアクション                                                                                                    | 目的                                                                                                    |
|--------|----------------------------------------------------------------------------------------------------|----------------------------------------------------------------------------------------------------|
| ステップ 4 | mode cme                                                                                                    | Cisco Unified CME で SIP 電話機をプロビジョニングする<br>ためのモードをイネーブルにします。                                            |
|        | <b>例:</b><br>Router(config-register-global)# mode cme                                                                    |                                                                                                    |
| ステップ 5 | bulk number                                                                                                    | SIP プロキシ サーバに登録する E.164 番号の一括登録を設<br>定します。                                                             |
|        | 例:<br>Router(config-register-global)# bulk 408526                                                                        | <ul> <li>number: SIP プロキシ サーバに登録する E.164 番号を<br/>表すワイルドカードやパターンが含まれる、最大 32<br/>文字の一意のシーケンス。</li> </ul> |
| ステップ 6 | exit                                                                                                    | コンフィギュレーション モードを終了して、コンフィギュ<br>レーション モード階層で次に高いレベルのモードを開始し                                             |
|        | 例:                                                                                                    | ます。                                                                                                    |
|        | Router(config-register-pool)# exit                                                                                       |                                                                                                    |
| ステップ 7 | sip-ua                                                                                                    | SIP ユーザ エージェント (UA) コンフィギュレーション<br>モードを開始して、ユーザ エージェントを設定します。                                          |
|        | <b>例:</b><br>Router(config)# sip-ua                                                                                      |                                                                                                    |
| ステップ 8 | <pre>registrar {dns:address   ipv4:destination-address} expires seconds [tcp] [secondary] no registrar [secondary]</pre> | SIP ゲートウェイが、SIP プロキシ サーバに E.164 番号を<br>登録できるようにします。                                                    |
|        | <b>例:</b><br>Router(config-sip-ua)# registrar server<br>ipv4:1.5.49.240                                                  |                                                                                                    |
| ステップ 9 | end                                                                                                    | SIP UA コンフィギュレーション モードを終了し、特権<br>EXEC モードを開始します。                                                       |
|        | <b>例:</b><br>Router(config-sip-ua)# end                                                                                  |                                                                                                    |

### 例

次に、パターン「408555...」と一致するすべての電話番号を SIP プロキシ サーバ (IP アドレス 1.5.49.240) に登録できるようにする例を示します。

voice register global mode cme bulk 408555... sip-ua registrar ipv4:1.5.49.240

■ Cisco Unified Communications Manager Express システム アドミニストレータ ガイド

# SIP: SIP IP Phone の一括登録の設定

SIP IP Phone で一括登録を設定するには、次の手順を実行します。

#### 前提条件

- Cisco Unified CME 8.6 以降のバージョン。
- 8.3 以降のバージョンの電話機ファームウェア。

#### 手順の概要

- 1. enable
- 2. configure terminal
- 3. voice register pool tag
- 4. session-transport {tcp | udp}
- **5.** number tag dn tag
- 6. 終了

|        | コマンドまたはアクション                                          | 目的                                                                     |
|--------|-------------------------------------------------------|------------------------------------------------------------------------|
| ステップ 1 | enable                                                | 特権 EXEC モードをイネーブルにします。                                                 |
|        |                                                       | <ul> <li>プロンプトが表示されたら、パスワードを入力します。</li> </ul>                          |
|        | 例:                                                    |                                                                        |
|        | Router> enable                                        |                                                                        |
| ステップ 2 | configure terminal                                    | グローバル コンフィギュレーション モードを開始します。                                           |
|        | <b>例</b> :                                            |                                                                        |
|        | Kouter# configure terminal                            |                                                                        |
| ステップ 3 | <b>voice register pool</b> <i>tag</i>                 | voice register dn コンフィギュレーション モードを開始し<br>て、SIP 電話機のディレクトリ番号、インターコム回線、音 |
|        | 例:                                                    | 声ポート、または MWI を定義します。                                                   |
|        | Router(config)#voice register dn 20                   |                                                                        |
| ステップ 4 | <pre>session-transport {tcp   udp}</pre>              | SIP 電話機が Cisco Unified CME への接続に使用するトラン<br>スポート層プロトコルを指定します。           |
|        | 例:                                                    | • <b>tcp</b> : TCP を一括登録に使用します。                                        |
|        | Router(config-register-pool)#session-transport<br>tcp | <ul> <li>udp: UDP を回線登録に使用します。</li> </ul>                              |

|        | コマンドまたはアクション                                            | 目的                                                                                       |
|--------|---------------------------------------------------------|------------------------------------------------------------------------------------------|
| ステップ 5 | number tag dn tag                                       | ディレクトリ番号を、設定する SIP 電話機に関連付けます。                                                           |
|        | <b>例:</b><br>Router(config-register-pool)#number 1 dn 2 | <ul> <li>dn dn-tag: voice register dn コマンドによって定義されたこの SIP 電話機のディレクトリ番号を指定します。</li> </ul> |
| ステップ 6 | end                                                     | 特権 EXEC モードに戻ります。                                                                        |
|        | <b>例:</b><br>Router(config-register-pool)# end          |                                                                                          |

#### 電話機の登録タイプとステータスの確認

show voice register pool コマンドを使用して、電話機の登録タイプとステータスを確認できます。次に、一括登録方法を使用し、登録プロセスを完了した Cisco Unified IP Phone 7970 の例を示します。

```
Router#sh voice register pool 20
Pool Tag 20
Config:
 Mac address is 001B.2A89.3698
  Type is 7970
  Number list 1 : DN 20
  Number list 2 : DN 2
 Number list 3 : DN 24
 Number list 4 : DN 4
 Number list 5 : DN 6
 Number list 6 : DN 7
 Number list 7 : DN 17
 Number list 8 : DN 23
 Proxy Ip address is 0.0.0.0
  Current Phone load version is Cisco-CP7970G/9.0.1
  DTMF Relay is enabled, rtp-nte, sip-notify
  Call Waiting is enabled
  DnD is disabled
 Video is disabled
  Camera is disabled
  Busy trigger per button value is 0
  speed-dial blf 1 6779 label 6779 device
  speed-dial blf 2 3555 label 3555 remote
  speed-dial blf 3 6130 label 6130
  speed-dial blf 4 3222 label 3222 remote dev
  fastdial 1 1234
  keep-conference is enabled
  username johndoe password cisco
  template is 1
  kpml signal is enabled
  Lpcor Type is none
  Transport type is tcp
  service-control mechanism is supported
  Registration method: bulk - completed
  registration Call ID is 001b2a89-3698017e-68646967-126b902e@28.18.88.33
  Privacy is configured: init status: ON, current status: ON
  Privacy button is enabled
  active primary line is: 6010
```

# SCCP: Cisco Unified CME のセットアップ

接続する電話機タイプの電話機のファームウェアのファイル名と場所を特定し、電話機登録のポートを 指定し、サポートされる電話機の番号およびディレクトリ番号を指定するには、次の手順を実行しま す。

#### 制約事項

DSCP には Cisco Unified CME 7.1 以降のバージョンが必要です。DSCP が service-policy コマンドを 使用するゲートウェイ インターフェイスまたは ip qos dscp コマンドを使用するダイヤルピアに設定さ れている場合、これらのコマンドで設定された値がこの手順で設定される DSCP 値よりも優先されま す。

#### 手順の概要

- 1. enable
- 2. configure terminal
- 3. tftp-server device:filename
- 4. telephony-service
- 5. load phone-type firmware-file
- 6. max-ephones max-phones
- 7. max-dn max-directory-numbers [preference preference-order] [no-reg primary | both]
- 8. ip source-address *ip-address* [port *port*] [any-match | strict-match]
- **9.** ip qos dscp {{number | af | cs | default | ef} {media | service | signaling | video}}
- 10. 終了

|        | コマンドまたはアクション                     | 目的                                            |
|--------|----------------------------------|-----------------------------------------------|
| ステップ 1 | enable                           | 特権 EXEC モードをイネーブルにします。                        |
|        | <b>例:</b><br>Router> enable      | <ul> <li>プロンプトが表示されたら、パスワードを入力します。</li> </ul> |
| ステップ 2 | configure terminal               | グローバル コンフィギュレーション モードを開始しま<br>す。              |
|        | 例:<br>Router# configure terminal |                                               |

|        | コマンドまたはアクション                                             | 目的                                                                                                    |
|--------|----------------------------------------------------------|----------------------------------------------------------------------------------------------------|
| ステップ 3 | tftp-server device:filename<br>例:                        | (任意) Cisco Unified CME ルータでサービスされる IP<br>Phone から指定されたファイルへのアクセスを許可する<br>TFTP バインディングを作成します。                                                                                                    |
|        | Router(config)# tftp-server<br>flash:P00307020300.bin    | <ul> <li>電話タイプごとに、別の tftp-server コマンドが必要です。</li> </ul>                                                                                                    |
|        |                                                          | <ul> <li>Cisco Unified CME 7.0/4.3 以前のバージョンの場合に必要です。</li> </ul>                                                                                                    |
|        |                                                          | <ul> <li>Cisco Unified CME 7.0(1) 以降のバージョン: cnf<br/>ファイルの場所がシステムメモリまたは TFTP サー<br/>バの url などのフラッシュまたはスロット 0 ではな<br/>い場合にだけ必要です。すべての電話機タイプに対<br/>して 8.2(2) 以降のバージョンの電話機ファームウェ<br/>アのファイルのサフィクスを含めて完全なファイル<br/>名を使用します。</li> </ul> |
| ステップ 4 | telephony-service                                        | telephony-service コンフィギュレーション モードを開<br>始します。                                                                                                    |
|        | 例:<br>Router(config)# telephony-service                  |                                                                                                    |
| ステップ 5 | load phone-type firmware-file                            | 登録時に、指定されたタイプの電話機に使用される<br>Cisco Unified IP phone ファームウェア ファイルを識別<br>します。                                                                                                    |
|        | Router(config-telephony)# load 7960-7940<br>P00307020300 | • IP Phone のタイプごとに、別の load コマンドが必要です。                                                                                                    |
|        |                                                          | <ul> <li><i>firmware-file</i>:ファイル名は大文字と小文字が区別<br/>されます。</li> </ul>                                                                                                    |
|        |                                                          | <ul> <li>Cisco Unified CME 7.0/4.3 以前のバージョン:<br/>Cisco ATA および Cisco Unified IP Phone 7905<br/>および 7912 を除き、ファイル拡張子.sbin また<br/>は.loads を使用しないでください。</li> </ul>                                                                  |
|        |                                                          | <ul> <li>Cisco Unified CME 7.0(1) 以降のバージョン:<br/>すべての電話機タイプに対して 8.2(2) 以降の<br/>バージョンの電話機ファームウェアのファイル<br/>のサフィクスを含めて完全なファイル名を使用<br/>します。</li> </ul>                                                                                |
|        |                                                          | (注) 384 KB を超えるファームウェア ファイルを<br>ロードする場合、最初に 384 KB 未満の電話機<br>タイプのファイルをロードし、その後、大きな<br>サイズのファイルをロードします。                                                                                                    |

|         | コマンドまたはアクション                                                                                     | 目的                                                                                                    |
|---------|--------------------------------------------------------------------------------------------------|----------------------------------------------------------------------------------------------------|
| ステップ 6  | <b>max-ephones</b> max-phones                                                                    | <b>Cisco Unified CME</b> に登録できる電話機の最大数を設定<br>します。                                                                                |
|         | 例:<br>Router(config-telephony)# max-ephones 24                                                   | <ul> <li>最大数はプラットフォームとバージョンで異なります。?を入力すると範囲が表示されます。</li> </ul>                                                                   |
|         |                                                                                                  | <ul> <li>Cisco Unified CME 7.0/4.3 以降のバージョンでは、<br/>登録できる電話機の最大数が、設定できる電話機の<br/>最大数とは異なります。設定できる電話機の最大数<br/>は 1000 です。</li> </ul> |
|         |                                                                                                  | <ul> <li>Cisco Unified CME 7.0/4.3 よりも前のバージョン<br/>では、このコマンドがルータで設定できる電話機の<br/>数に制限されていました。</li> </ul>                            |
| ステップ 7  | <pre>max-dn max-directory-numbers [preference preference-order] [no-reg primary   both]</pre>    | このルータでサポートされるディレクトリ番号の数を制限します。                                                                                                   |
|         | 例:<br>Router(config-telephony)# max-dn 200 no-reg<br>primary                                     | <ul> <li>最大数はプラットフォームとバージョンで異なります。?を入力すると値が表示されます。</li> </ul>                                                                    |
| ステップ 8  | <pre>ip source-address ip-address [port port] [any-match   strict-match]</pre>                   | Cisco Unified CME ルータで IP Phone の登録に使用する IP アドレスとポート番号を指定します。                                                                    |
|         | 例:<br>Router(config-telephony)# ip source-address<br>10 16 32 144                                | <ul> <li>port port: (任意) SCCP に使用する TCP/IP ポート<br/>番号。範囲は 2000 ~ 9999 です。デフォルトは<br/>2000 です。</li> </ul>                          |
|         |                                                                                                  | <ul> <li>any-match:(任意)登録のための厳密な IP アドレスのチェックをディセーブルにします。これがデフォルトです。</li> </ul>                                                  |
|         |                                                                                                  | <ul> <li>strict-match:(任意)電話機で使用される IP サー<br/>バアドレスがソースアドレスと厳密に一致してい<br/>ない場合、ルータに IP Phoneの登録試行を拒否す<br/>るように指示します。</li> </ul>   |
| ステップ 9  | <pre>ip qos dscp {{number   af   cs   default   ef} {media   service   signaling   video}}</pre> | さまざまなタイプのトラフィックに DSCP プライオリ<br>ティ レベルを設定します。                                                                                     |
|         | <b>例:</b><br>Router(config-telephony)# ip qos dscp af43 video                                    |                                                                                                    |
| ステップ 10 | end                                                                                              | 特権 EXEC モードに戻ります。                                                                                                    |
|         | <b>例:</b><br>Router(config-telephony)# end                                                       |                                                                                                    |

例

次の例では、ip qos dscp コマンドでイネーブルにしたメディア、シグナリング、ビデオ、およびサー ビスのさまざまな DSCP 設定を示します。

```
telephony-service
load 7960-7940 P00308000500
max-ephones 100
max-dn 240
ip source-address 10.10.10.1 port 2000
ip qos dscp af11 media
ip qos dscp cs2 signal
ip qos dscp af43 video
ip qos dscp 25 service
cnf-file location flash:
```

### SCCP:日時パラメータの設定

Cisco Unified CME ですべての SCCP 電話機に表示される日付と時刻の形式を指定するには、次の手順を実行します。

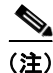

Cisco Unified IP Phone 7906、7911、7931、7941、7942、7945、7961、7962、7965、7970、7971、 および 7975 などの電話機の場合、time-zone コマンドを設定して、正しいタイム スタンプが電話機 ディスプレイに表示されるようにする必要があります。このコマンドは、Cisco Unified IP Phone 7902G、7905G、7912G、7920、7921、7935、7936、7940、7960、または 7985G には不要です。

#### 手順の概要

- 1. enable
- **2.** configure terminal
- **3.** telephony-service
- 4. date-format {dd-mm-yy | mm-dd-yy | yy-dd-mm | yy-mm-dd}
- **5.** time-format {12 | 24}
- 6. time-zone number
- 7. 終了

|        | コマンドまたはアクション                     | 目的                                            |
|--------|----------------------------------|-----------------------------------------------|
| ステップ 1 | enable                           | 特権 EXEC モードをイネーブルにします。                        |
|        | <b>例:</b><br>Router> enable      | <ul> <li>プロンプトが表示されたら、パスワードを入力します。</li> </ul> |
| ステップ 2 | configure terminal               | グローバル コンフィギュレーション モードを開始しま<br>す。              |
|        | 例:<br>Router# configure terminal |                                               |

|        | コマンドまたはアクション                                                       | 目的                                                                                                    |
|--------|--------------------------------------------------------------------|----------------------------------------------------------------------------------------------------|
| ステップ 3 | telephony-service                                                  | telephony-service コンフィギュレーション モードを開<br>始します。                                                                          |
|        | <b>例:</b><br>Router(config)# telephony-service                     |                                                                                                    |
| ステップ 4 | <pre>date-format {dd-mm-yy   mm-dd-yy   yy-dd-mm   yy-mm-dd}</pre> | (任意)電話機ディスプレイの日付の表示形式を設定します。                                                                                          |
|        | 例:<br>Router(config-telephony)# date-format vv-mm-dd               | ・ デフォルトは mm-dd-yy です。                                                                                                 |
| ステップ 5 | time-format {12   24}                                              | <ul><li>(任意)電話機ディスプレイの時刻の表示形式として、</li><li>12時間形式または 24時間形式の時計を選択します。</li></ul>                                        |
|        | <b>例:</b><br>Router(config-telephony)# time-format 24              | <ul> <li>デフォルト:12。</li> </ul>                                                                                         |
| ステップ 6 | time-zone number                                                   | SCCP 電話機用のタイム ゾーンを設定します。                                                                                              |
|        | 例:<br>Router(config-telephony)# time-zone 2                        | <ul> <li>Cisco Unified IP Phone 7902G、7905G、7912G、<br/>7920、7921、7935、7936、7940、7960、または<br/>7985G には不要です。</li> </ul> |
|        |                                                                    | <ul> <li>デフォルト:5、太平洋標準時/夏時間(-480)。</li> </ul>                                                                         |
| スナッフィ  | end                                                                | 特権 EXEC モードに戻ります。                                                                                                    |
|        | <b>例:</b><br>Router(config-telephony)# end                         |                                                                                                    |

# SCCP:自動登録のブロック

Cisco Unified CME で明示的に設定されていない Cisco Unified IP Phone が Cisco Unified CME ルー タに登録されないようにするには、次の手順を実行します。

#### 前提条件

Cisco Unified CME 4.0 以降のバージョン。

#### 手順の概要

- 1. enable
- 2. configure terminal
- 3. telephony-service
- 4. no auto-reg-ephone
- 5. 終了

#### 手順の詳細

|        | コマンドまたはアクション                                       | 目的                                                                             |
|--------|----------------------------------------------------|--------------------------------------------------------------------------------|
| ステップ 1 | enable                                             | 特権 EXEC モードをイネーブルにします。                                                         |
|        | 例:<br>Router> enable                               | <ul> <li>プロンプトが表示されたら、パスワードを入力します。</li> </ul>                                  |
| ステップ 2 | configure terminal                                 | グローバル コンフィギュレーション モードを開始しま<br>す。                                               |
|        | <b>例:</b><br>Router# configure terminal            |                                                                                |
| ステップ 3 | telephony-service                                  | telephony-service コンフィギュレーション モードを開<br>始します。                                   |
|        | <b>例:</b><br>Router(config)# telephony-service     |                                                                                |
| ステップ 4 | no auto-reg-ephone                                 | SCCP を実行しているが、Cisco Unified CME で明示的<br>に設定されていない Cisco Unified IP Phone の自動登録 |
|        | 例:<br>Router(config-telephony)# no auto-reg-ephone | をディセーブルにします。<br>• デフォルト:有効。                                                    |
| ステップ 5 | end                                                | 特権 EXEC モードに戻ります。                                                              |
|        | 例:<br>Router(config-telephony)# end                |                                                                                |

# SCCP:電話機ごとのコンフィギュレーション ファイルおよび代替場所の 定義

電話機ごとのコンフィギュレーション ファイル、および電話機タイプごとのコンフィギュレーション ファイルを保存する system:/its 以外の場所を定義するには、次の手順を実行します。

#### 前提条件

Cisco Unified CME 4.0 以降のバージョン。

#### 制約事項

- TFTP では、ファイル削除がサポートされません。コンフィギュレーションファイルが更新される と、同名の既存のコンフィギュレーションファイルがすべて上書きされます。コンフィギュレー ションファイルの場所を変更した場合、ファイルはTFTP サーバから削除されません。
- コンフィギュレーションファイルをフラッシュメモリまたはスロット0メモリに生成する際には、 生成するファイルの数に応じて、最大1分かかることがあります。
- Cisco 2600 シリーズ ルータなどの小型ルータの場合は、コンフィギュレーション ファイルの場所 を変更した後、またはコンフィギュレーション ファイルを削除するいずれかのコマンドを入力し た後で、手動で squeeze コマンドを入力してファイルを消去する必要があります。squeeze コマン ドを使用しない限り、移動また削除されたコンフィギュレーション ファイルによって使用された スペースを、他のファイルが使用できる状態になりません。
- Cisco Unified CME の VRF サポートが設定され、cnf-file location コマンドが system: に設定され ている場合、VRF グループ内の ephone 用の per phone ファイルまたは per phone type ファイルが system:/its/vrf<group-tag>/に作成されます。vrf ディレクトリが自動的に作成され、TFTP パスに 追加されます。ユーザの操作は不要です。その場合も、ロケール ファイルは system:/its/に作成さ れます。
- Cisco Unified CME の VRF サポートが設定され、cnf-file location コマンドが flash: または slot0: として設定されている場合、VRF グループ内の ephone 用の per phone ファイルまたは per phone type ファイルの名前が flash:/its/vrf<group-tag>\_<filename> または slot0:/its/vrf<group-tag>\_filename> になります。vrf ディレクトリが自動的に作成され、TFTP パ スに追加されます。ユーザの操作は不要です。ロケール ファイルの場所は変化しません。

#### 手順の概要

- 1. enable
- **2.** configure terminal
- 3. telephony-service
- 4. cnf-file location {flash: | slot0: | tftp *tftp-url*}
- 5. cnf-file {perphonetype | perphone}
- 6. 終了

#### 手順の詳細

|        | コマンドまたはアクション                                                   | 目的                                                                             |
|--------|----------------------------------------------------------------|--------------------------------------------------------------------------------|
| ステップ1  | enable                                                         | 特権 EXEC モードをイネーブルにします。                                                         |
|        | <b>例:</b><br>Router> enable                                    | <ul> <li>プロンプトが表示されたら、パスワードを入力します。</li> </ul>                                  |
| ステップ 2 | configure terminal                                             | グローバル コンフィギュレーション モードを開始しま<br>す。                                               |
|        | <b>例:</b><br>Router# configure terminal                        |                                                                                |
| ステップ 3 | telephony-service                                              | telephony-service コンフィギュレーション モードを開<br>始します。                                   |
|        | <b>例:</b><br>Router(config)# telephony-service                 |                                                                                |
| ステップ 4 | <pre>cnf-file location {flash:   slot0:   tftp tftp-url}</pre> | 電話機のコンフィギュレーション ファイルの保存用に、<br>system:/its 以外の場所を指定します。                         |
|        | 例:<br>Router(config-telephony)# cnf-file location<br>flash:    | <ul> <li>電話機ごとのコンフィギュレーションファイル、または電話機タイプごとのコンフィギュレーションファイルの場合は必須です。</li> </ul> |
| ステップ 5 | <pre>cnf-file {perphonetype   perphone}</pre>                  | 電話機の各タイプ、個々の電話機に個別のファイルを使<br>用するかどうかを指定します。                                    |
|        | <b>例:</b><br>Router(config-telephony)# cnf-file perphone       | <ul> <li>cnf-file location コマンドを設定した場合は必須です。</li> </ul>                        |
| ステップ 6 | end                                                            | 特権 EXEC モードに戻ります。                                                              |
|        | 例:<br>Router(config-telephony)# end                            |                                                                                |

#### 例

次に、コンフィギュレーションファイルの格納場所としてフラッシュメモリを選択し、システムが生成するコンフィギュレーションファイルのタイプとして per-phone を選択します。

telephony-service
 cnf-file location flash:
 cnf-file perphone

#### 次の作業

コンフィギュレーション ファイルの格納場所を変更した場合は、option 150 ip コマンドを使用してアドレスを更新します。「DHCP サーバの TFTP アドレスの変更」(P.112)を参照してください。

# SCCP:タイムアウトのデフォルトの変更

デフォルト値が一般的に適切な、システム レベル インターバルの値を設定するには、次の手順を実行 します。

手順の概要

- 1. enable
- 2. configure terminal
- 3. telephony-service
- 4. timeouts busy seconds
- 5. timeouts interdigit seconds
- 6. timeouts ringing seconds
- 7. keepalive seconds
- 8. 終了

|        | コマンドまたはアクション                                        | 目的                                                                                |
|--------|-----------------------------------------------------|-----------------------------------------------------------------------------------|
| ステップ 1 | enable                                              | 特権 EXEC モードをイネーブルにします。                                                            |
|        |                                                     | <ul> <li>プロンプトが表示されたら、パスワードを入力しま</li> </ul>                                       |
|        | 例:                                                  | す。                                                                                |
|        | Router> enable                                      |                                                                                   |
| ステップ 2 | configure terminal                                  | グローバル コンフィギュレーション モードを開始します。                                                      |
|        | 例:                                                  |                                                                                   |
|        | Router# configure terminal                          |                                                                                   |
| ステップ 3 | telephony-service                                   | telephony-service コンフィギュレーション モードを開始します。                                          |
|        | 例:                                                  |                                                                                   |
|        | Router(config)# telephony-service                   |                                                                                   |
| ステップ 4 | timeouts busy seconds                               | (任意)話し中の宛先に転送された後にコールの接続が解除されるまでの時間の長さを設定します。                                     |
|        | 例:                                                  | <ul> <li>seconds: 秒数。範囲は 0 ~ 30 です。デフォルトは 10</li> </ul>                           |
|        | Router(config-telephony)# timeouts busy 20          | です。                                                                               |
| ステップ 5 | timeouts interdigit seconds                         | (任意)ルータに接続されたすべての                                                                 |
|        |                                                     | Cisco Unified IP Phone の桁間タイムアウト値を設定しま                                            |
|        | 例:                                                  | す。                                                                                |
|        | Router(config-telephony)# timeouts interdigit<br>30 | <ul> <li>seconds: 桁間タイマーが期限切れになるまでの秒数。</li> <li>範囲は2~120です。デフォルトは10です。</li> </ul> |
| ステップ 6 | timeouts ringing seconds                            | (任意) Cisco Unified CME システムで、コールに応答が<br>ない場合に呼び出し音が継続できる期間を秒単位で設定し                |
|        | 例:                                                  | より。 配囲は 3 ~ 60000 ごり。 アノオルトは 180 ごり。                                              |
|        | Router(config-telephony)# timeouts ringing 30       |                                                                                   |

|        | コマンドまたはアクション                           | 目的                                                                                   |
|--------|----------------------------------------|--------------------------------------------------------------------------------------|
| ステップ7  | keepalive seconds                      | (任意) Cisco Unified IP Phone によってルータに送信され<br>るキープアライブ メッセージの間隔を秒単位で設定しま               |
|        | 例:                                     | す。                                                                                   |
|        | Router(config-telephony)# keepalive 45 | <ul> <li>通常はデフォルトの設定で十分です。間隔に設定された値が大きすぎる場合、システムがダウンしたときに通知が遅延する可能性があります。</li> </ul> |
|        |                                        | <ul> <li>範囲:10~65535。デフォルト:0。</li> </ul>                                             |
| ステップ 8 | end                                    | 特権 EXEC モードに戻ります。                                                                    |
|        | 例:<br>Router(config-telephony)# end    |                                                                                      |

## SCCP: 冗長ルータの設定

プライマリ ルータに障害が発生したときにバックアップとして機能するようにセカンダリ Cisco Unified CME ルータを設定するには、プライマリとセカンダリ両方の Cisco Unified CME ルータで次 の手順を実行します。

#### 前提条件

- Cisco Unified CME 4.0 以降のバージョン。
- セカンダリルータの実行設定が、プライマリルータのものと同じになっていること。
- セカンダリルータの物理コンフィギュレーションは、「冗長 Cisco Unified CME ルータ」(P.133) で説明しているとおりにする必要があります。
- この機能を使用する電話機が、type コマンドで設定されていること。これによって、適切な電話 機のコンフィギュレーションファイルが提供されます。

#### 手順の概要

- 1. enable
- 2. configure terminal
- 3. telephony-service
- 4. ip source-address *ip-address* [port *port*] [secondary *ip-address* [rehome *seconds*]] [any-match | strict-match]
- 5. exit
- 6. voice-port slot-number/port
- 7. signal ground-start
- 8. incoming alerting ring-only
- 9. ring number number
- 10. 終了

|        | コマンドまたはアクション                                                                                                    | 目的                                                                                                    |
|--------|----------------------------------------------------------------------------------------------------|----------------------------------------------------------------------------------------------------|
| ステップ 1 | enable                                                                                                    | 特権 EXEC モードをイネーブルにします。                                                                                            |
| ステップ 2 | 例:<br>Router> enable<br>configure terminal                                                                                     | <ul> <li>プロンプトが表示されたら、パスワードを入力します。</li> <li>グローバル コンフィギュレーション モードを開始しま</li> </ul>                                 |
|        | <b>例:</b><br>Router# configure terminal                                                                                        | す。                                                                                                    |
| ステップ 3 | telephony-service                                                                                                    | telephony-service コンフィギュレーション モードを開始<br>します。                                                                      |
|        | <b>例:</b><br>Router(config)# telephony-service                                                                                 |                                                                                                    |
| ステップ 4 | <pre>ip source-address ip-address [port port] [secondary<br/>ip-address [rehome seconds]] [any-match  <br/>strict-match]</pre> | Cisco Unified CME ルータで IP Phone の登録に使用する IP アドレスとポート番号を指定します。                                                     |
|        | /5ii ·                                                                                                    | <ul> <li><i>ip-address</i>: プライマリ Cisco Unified CME ルータのアドレス。</li> </ul>                                          |
|        | Router(config-telephony)# ip source-address<br>10.0.0.1 secondary 10.2.2.25                                                    | <ul> <li>port port: (任意) SCCP に使用する TCP/IP ポート<br/>番号。範囲は 2000 ~ 9999 です。デフォルトは<br/>2000 です。</li> </ul>           |
|        |                                                                                                    | <ul> <li>secondary <i>ip-address</i>:バックアップ<br/>Cisco Unified CME ルータを指定します。</li> </ul>                           |
|        |                                                                                                    | <ul> <li>rehome seconds : Cisco Unified CME では使用され<br/>ません。Cisco Unified SRST に登録された電話機だ<br/>けで使用されます。</li> </ul> |
|        |                                                                                                    | <ul> <li>any-match:(任意)登録のための厳密な IP アドレスのチェックをディセーブルにします。これがデフォルトです。</li> </ul>                                   |
|        |                                                                                                    | <ul> <li>strict-match:(任意)電話機で使用される IP サーバアドレスがソース アドレスと厳密に一致していない場合、ルータが IP Phoneの登録試行を拒否します。</li> </ul>         |
| ステップ 5 | exit                                                                                                    | telephony-service コンフィギュレーション モードを終了<br>します。                                                                      |
|        | 例:<br>Router(config-telephony)# exit                                                                                           |                                                                                                    |
| ステップ 6 | voice-port slot-number/port                                                                                                    | PSTN からの DID コール用の FXO 音声ポートに対す<br>る、音声ポート コンフィギュレーション モードを開始<br>します。                                             |
|        | Router(config)# voice-port 2/0                                                                                                 |                                                                                                    |
| ステップ 7 | signal ground-start                                                                                                    | 音声ポートのグラウンド スタート シグナリングを指定<br>します。                                                                                |
|        | <b>例:</b><br>Router(config-voiceport)# signal ground-start                                                                     |                                                                                                    |

|         | コマンドまたはアクション                                             | 目的                                                                                                    |
|---------|----------------------------------------------------------|----------------------------------------------------------------------------------------------------|
| ステップ 8  | incoming alerting ring-only<br>例:                        | FXO グラウンド スタート音声ポートに、着信呼び出し<br>信号を検出することによって、着信コールを検出するよ<br>うに指示します。                                                              |
|         | Router(config-voiceport)# incoming alerting<br>ring-only |                                                                                                    |
| ステップ 9  | ring number number                                       | (セカンダリ ルータのみで必須) FXO 音声ポートで着信<br>コールに応答するまでに検出される呼び出しの最大回数<br>を設定します。                                                             |
|         | Router(config-voiceport)# ring number 3                  | <ul> <li>number:コールに応答するまでに検出される呼び出し回数。範囲は1~10です。デフォルトは1です。</li> </ul>                                                            |
|         |                                                          | (注) セカンダリ Cisco Unified CME ルータの着信<br>FXO 音声ポートには、プライマリ ルータで設定<br>される値よりも大きい値を設定する必要があり<br>ます。セカンダリ ルータでは、この値を3に設<br>定することを推奨します。 |
| ステップ 10 | end                                                      | 特権 EXEC モードに戻ります。                                                                                                    |
|         | 例:<br>Router(config-voiceport)# end                      |                                                                                                    |

# SCCP:オーバーラップ ダイヤルの設定

SCCP IP Phone でオーバーラップ シグナリングを設定するには、次の手順を実行します。

#### 手順の概要

- 1. enable
- 2. configure terminal
- 3. telephony-service
- 4. overlap-signal
- 5. exit
- 6. ephone phone tag
- 7. overlap-signal
- 8. exit
- 9. ephone-template template tag
- 10. overlap-signal
- 11. 終了

|        | コマンドまたはアクション                                  | 目的                                                |
|--------|-----------------------------------------------|---------------------------------------------------|
| ステップ 1 | enable                                        | 特権 EXEC モードをイネーブルにします。                            |
|        |                                               | <ul> <li>プロンプトが表示されたら、パスワードを入力します。</li> </ul>     |
|        | 例:                                            |                                                   |
|        | Router> enable                                |                                                   |
| ステツノ 2 | configure terminal                            | グローバル コンフィギュレーション モードを開始します。                      |
|        | /Tai .                                        |                                                   |
|        | 77.<br>Router# configure terminal             |                                                   |
| ステップ 3 | telephony-service                             | telephony-service コンフィギュレーション モードを開始します。          |
|        | 例:                                            |                                                   |
|        | Router(config)telephony-service               |                                                   |
| ステップ 4 | overlap-signal                                | SCCP IP Phone に対するオーバーラップ シグナリングのサポー<br>トを設定できます。 |
|        | 例:                                            |                                                   |
|        | Router(config-telephony)#overlap-signal       |                                                   |
| ステップ 5 | exit                                          | telephony-service コンフィギュレーション モードを終了します。          |
|        | <b>例:</b><br>Router(config-telephony)#exit    |                                                   |
| ステップ 6 | ephone phone-tag                              | ephone コンフィギュレーション モードを開始します。                     |
|        | 例:<br>Router(config)ephone 10                 |                                                   |
| ステップ7  | overlap-signal                                | ephone に対してオーバーラップ シグナリングのサポートを適用<br>します。         |
|        | 例:                                            |                                                   |
|        | Router(config-ephone)overlap-signal           |                                                   |
| ステップ 8 | exit                                          | ephone コンフィギュレーション モードを終了します。                     |
|        | <b>例:</b><br>Router(config-ephone)exit        |                                                   |
| ステップ 9 | ephone-template template-tag                  | ephone テンプレート コンフィギュレーション モードを開始しま<br>す。          |
|        | <b>例:</b><br>Router(config)ephone-template 10 |                                                   |

|         | コマンドまたはアクション                                            | 目的                                              |
|---------|---------------------------------------------------------|-------------------------------------------------|
| ステップ 10 | overlap-signal                                          | ephone テンプレートに対してオーバーラップ シグナリングのサ<br>ポートを適用します。 |
|         | 例:<br>Router(config-ephone-template)#overlap-si<br>gnal |                                                 |
| ステップ 11 | end                                                     | 特権 EXEC モードに戻ります。                               |
|         | 例:<br>Router(config-ephone-template)# end               |                                                 |

# SIP: Cisco Unified CME Phone のセットアップ

接続する電話機タイプの電話機のファームウェアのファイル名と場所を特定し、電話機登録のポートを 指定し、サポートされる電話機の番号およびディレクトリ番号を指定するには、次の手順を実行しま す。

(注)

ご使用の Cisco Unified CME システムが SCCP 電話機と SIP 電話機をサポートしている場合、SIP 電話機の設定プロファイルを確認するまで、SIP 電話機をネットワークに接続しないでください。

#### 前提条件

Cisco CME 3.4 以降のバージョン。

#### 制約事項

- SIP エンドポイントは H.323 トランクでサポートされません。SIP エンドポイントは、SIP トラン クでのみサポートされます。
- Cisco Unified IP Phone 7911G、7941G、7941GE、7961G、7961GE、7970G、および 7971GE などの特定の Cisco Unified IP Phone は、Cisco Unified CME 4.1 以降のバージョンだけでサポートされます。
- DSCP には Cisco Unified CME 7.1 以降のバージョンが必要です。DSCP が service-policy コマン ドを使用するゲートウェイ インターフェイスまたは ip qos dscp コマンドを使用するダイヤルピア に設定されている場合、これらのコマンドで設定された値がこの手順で設定される DSCP 値より も優先されます。

#### 手順の概要

- 1. enable
- 2. configure terminal
- 3. voice register global
- 4. mode cme
- 5. source-address ip-address [port port]
- 6. load phone-type firmware-file
- 7. tftp path {flash: | slot0: | tftp://url}
- 8. max-pool max-phones
- 9. max-dn max-directory-numbers
- **10.** authenticate [all] [realm *string*]
- **11.** ip qos dscp {{number | af | cs | default | ef} {media | service | signaling | video}}
- 12. 終了

|        | コマンドまたはアクション                                                   | 目的                                                                                 |
|--------|----------------------------------------------------------------|------------------------------------------------------------------------------------|
| ステップ 1 | enable                                                         | 特権 EXEC モードをイネーブルにします。                                                             |
|        |                                                                | <ul> <li>プロンプトが表示されたら、パスワードを入力しま</li> </ul>                                        |
|        | 例:                                                             | す。                                                                                 |
|        | Router> enable                                                 |                                                                                    |
| ステップ 2 | configure terminal                                             | グローバル コンフィギュレーション モードを開始します。                                                       |
|        |                                                                |                                                                                    |
|        | 例:                                                             |                                                                                    |
|        | Router# configure terminal                                     |                                                                                    |
| ステップ 3 | voice register global                                          | 音声レジスタ グローバル コンフィギュレーション モード<br>を開始して、Cisco Unified CME でサポートされるすべて                |
|        | 例:                                                             | の SIP 電話機に対してパラメータを設定します。                                                          |
|        | Router(config)# voice register global                          |                                                                                    |
| ステップ 4 | mode cme                                                       | Cisco Unified CME で SIP 電話機をプロビジョニングする<br>ためのモードをイネーブルにします。                        |
|        | 例:                                                             |                                                                                    |
|        | Router(config-register-global)# mode cme                       |                                                                                    |
| ステップ 5 | <pre>source-address ip-address [port port]</pre>               | Cisco Unified CME ルータで、指定された IP アドレスお<br>よびポートを介して SIP 電話機からメッセージを受信でき<br>るようにします。 |
|        |                                                                |                                                                                    |
|        | Router(config-register-global)# source-address<br>10.6.21.4    | • port port: (仕意) ICP/IP ホート番号。範囲: 2000<br>~ 9999。デフォルト: 2000。                     |
| ステップ 6 | <pre>load phone-type firmware-file</pre>                       | 電話タイプを電話機ファームウェア ファイルに関連付けま<br>す。                                                  |
|        | 例:                                                             | • 電話機のタイプごとに、別の load コマンドが必要で                                                      |
|        | Router(config-register-global)# load 7960-7940<br>P0S3-07-3-00 | す。                                                                                 |

|         | コマンドまたはアクション                                                                                     | 目的                                                                                                    |
|---------|--------------------------------------------------------------------------------------------------|----------------------------------------------------------------------------------------------------|
| ステップ7   | tftp-path {flash:   slot0:   tftp://url}         Øl ·                                            | (任意) SIP 電話機が設定プロファイル ファイルをダウン<br>ロードする元となる、システム メモリ以外の場所を定義し<br>ます。                                                       |
|         | Router(config-register-global)# tftp-path<br>http://mycompany.com/files                          | <ul> <li>デフォルトはシステム メモリ<br/>(system:/cme/sipphone/) です。</li> </ul>                                                         |
| ステップ 8  | <pre>max-pool max-phones</pre>                                                                   | Cisco Unified CME ルータでサポートされる SIP 電話機の<br>最大数を設定します。                                                                       |
|         | <b>例:</b><br>Router(config-register-global)# max-pool 10                                         | <ul> <li>バージョンとプラットフォームによって異なります。</li> <li>?を入力すると範囲が表示されます。</li> </ul>                                                    |
|         |                                                                                                  | <ul> <li>Cisco CME 3.4 から Cisco Unified CME 7.0: デフォ<br/>ルトは、プラットフォームでサポートされる最大数で<br/>す。</li> </ul>                        |
|         |                                                                                                  | <ul> <li>Cisco Unified CME 7.0(1) 以降のバージョン:デフォ<br/>ルトは0です。</li> </ul>                                                      |
| ステップ 9  | <b>max-dn</b> max-directory-numbers                                                              | <ul> <li>(任意) Cisco Unified CME ルータでサポートされる SIP</li> <li>電話機のディレクトリ番号の最大数を設定します。</li> </ul>                                |
|         | <b>例:</b><br>Router(config-register-global)# max-dn 20                                           | • Cisco Unified CME 7.0(1) 以降のバージョンでは必須<br>です。                                                                             |
|         |                                                                                                  | <ul> <li>Cisco Unified CME 7.0(1) 以降のバージョン:デフォルトは0です。範囲は1からプラットフォームでサポートされる最大数です。?を入力すると範囲が表示されます。</li> </ul>              |
|         |                                                                                                  | <ul> <li>Cisco CME 3.4 から Cisco Unified CME 7.0: デフォ<br/>ルトは、150 またはプラットフォームで許可される最<br/>大数です。? を入力すると 値が表示されます。</li> </ul> |
| ステップ 10 | authenticate [all][realm string] 例:                                                              | (任意) SIP 電話機の MAC アドレスを識別できない場合の、他の方法を使用した登録要求の認証をイネーブルにします。                                                               |
|         | Router(config-register-global)# authenticate<br>all realm company.com                            |                                                                                                    |
| ステップ 11 | <pre>ip qos dscp {{number   af   cs   default   ef} {media   service   signaling   video}}</pre> | さまざまなタイプのトラフィックに DSCP プライオリティ<br>レベルを設定します。                                                                                |
|         | <b>例:</b><br>Router(config-register-global)# ip qos dscp<br>af43 video                           |                                                                                                    |
| ステップ 12 | end                                                                                              | 音声レジスタ グローバル コンフィギュレーション モード<br>を終了し、特権 EXEC モードを開始します。                                                                    |
|         | <b>例:</b><br>Router(config-register-global)# end                                                 |                                                                                                    |

### SIP:日時パラメータの設定

Cisco Unified CME ですべての SIP 電話機に表示される日付とタイム スタンプの形式を指定するには、 次の手順を実行します。

#### 前提条件

- Cisco CME 3.4 以降のバージョン。
- mode cme コマンドがイネーブルになっている。

#### 手順の概要

- 1. enable
- 2. configure terminal
- 3. voice register global
- 4. timezone number
- 5. date-format [d/m/y | m/d/y | y-d-m | y/d/m | y/m/d | yy-m-d]
- **6.** time-format {12 | 24}
- 7. dst auto-adjust
- 8. dst {start | stop} month [day day-of-month | week week-number | day day-of-week] time hour:minutes
- 9. 終了

|        | コマンドまたはアクション                                            | 目的                                                                                               |
|--------|---------------------------------------------------------|--------------------------------------------------------------------------------------------------|
| ステップ 1 | enable                                                  | 特権 EXEC モードをイネーブルにします。                                                                           |
|        | 例:<br>Router> enable                                    | <ul> <li>プロンプトが表示されたら、パスワードを入力します。</li> </ul>                                                    |
| ステップ 2 | configure terminal                                      | グローバル コンフィギュレーション モードを開始します。                                                                     |
|        | 例:<br>Router# configure terminal                        |                                                                                                  |
| ステップ 3 | voice register global                                   | 音声レジスタ グローバル コンフィギュレーション モード<br>を開始して、Cisco Unified CME でサポートされるすべて<br>の SIP 電話機に対してパラメータを設定します。 |
|        | <b>191 :</b><br>Router(config)# voice register global   |                                                                                                  |
| ステップ 4 | timezone number                                         | Cisco Unified CME で SIP 電話機に使用されるタイム ゾーンを選択します。                                                  |
|        | <b>例:</b><br>Router(config-register-global)# timezone 8 | <ul> <li>デフォルト: 5、太平洋標準時/夏時間。?を入力する<br/>とタイムゾーンのリストが表示されます。</li> </ul>                           |

|        | コマンドまたはアクション                                                                                                    | 目的                                                                           |
|--------|----------------------------------------------------------------------------------------------------|------------------------------------------------------------------------------|
| ステップ 5 | date-format $[d/m/y   m/d/y   y-d-m   y/d/m   y/m/d   yy-m-d]$                                                                         | (任意) Cisco Unified CME での SIP 電話機の日付表示形<br>式を選択します。                          |
|        | 例:<br>Router(config-register-global)# date-format<br>yy-m-d                                                                            | • デフォルト:m/d/y。                                                               |
| ステップ 6 | time-format {12   24}                                                                                                    | (任意) Cisco Unified CME での SIP 電話機の時刻表示形<br>式を選択します。                          |
|        | <b>例:</b><br>Router(config-register-global)# time-format 24                                                                            | <ul> <li>デフォルト: 12。</li> </ul>                                               |
| ステップ 7 | dst auto-adjust                                                                                                    | (任意) Cisco Unified CME での SIP 電話機のサマータイ<br>ムの自動調整をイネーブルにします。                 |
|        | <b>例:</b><br>Router(config-register-global)# dst auto-adjust                                                                           | <ul> <li>サマータイムの開始時刻と終了時刻を変更するには、<br/>dst コマンドを使用します。</li> </ul>             |
| ステップ 8 | <pre>dst {start   stop} month [day day-of-month   week week-number   day day-of-week] time hour:minutes</pre>                          | (オプション) Cisco Unified CME で SIP 電話機のサマー<br>タイム期間を設定します。                      |
|        | /al.                                                                                                    | <ul> <li>dst auto-adjust コマンドを使用してサマータイムの自動調整がイネーブルになっている場合は必須です。</li> </ul> |
|        | Router(config-register-global)# dst start jan<br>day 1 time 00:00<br>Router(config-register-global)# dst stop mar<br>day 31 time 23:59 | <ul> <li>デフォルトは開始:4月の第1日曜日の午前2時、終<br/>了:10月の最終日曜日の午前2時</li> </ul>            |
| ステップ 9 | end                                                                                                    | 特権 EXEC モードに戻ります。                                                            |
|        | <b>例:</b><br>Router(config-register-global)# end                                                                                       |                                                                              |

# SIP:ネットワーク タイム プロトコルの設定

SIP を実行する Cisco Unified CME に接続された Cisco Unified IP Phones 7911G、7941G、7941GE、7961G、7961GE、7970G、および 7971GE などの特定の電話機に対してネットワーク タイム プロト コル (NTP) をイネーブルにするには、次の手順を実行します。

#### 前提条件

- Cisco Unified CME 4.1 以降のバージョン。
- ダウンロード先の SIP Phone にファームウェア ロード 8.2(1) 以降がインストールされていること。 アップグレードについては、「SIP:バージョン間での電話機ファームウェアのアップグレードまた はダウングレード」(P.70) を参照してください。

#### 手順の概要

- 1. enable
- 2. configure terminal
- 3. voice register global
- 4. ntp-server *ip-address* [mode {anycast | directedbroadcast | multicast | unicast}]
- 5. 終了

|        | コマンドまたはアクション                                                                                    | 目的                                                          |
|--------|-------------------------------------------------------------------------------------------------|-------------------------------------------------------------|
| ステップ 1 | enable                                                                                          | 特権 EXEC モードをイネーブルにします。                                      |
|        | 例:<br>Router> enable                                                                            | <ul> <li>プロンプトが表示されたら、パスワードを入<br/>力します。</li> </ul>          |
| ステップ 2 | configure terminal                                                                              | グローバル コンフィギュレーション モードを開<br>始します。                            |
|        | 例:                                                                                              |                                                             |
|        | Router# configure terminal                                                                      |                                                             |
| ステップ 3 | voice register global                                                                           | 音声レジスタ グローバル コンフィギュレーショ<br>ン モードを開始して、Cisco Unified CME 環境で |
|        | <b>例:</b><br>Router(config)# voice register global                                              | サポートされるすべての SIP 電話機に対してグ<br>ローバル パラメータを設定します。               |
| ステップ 4 | <pre>ntp-server ip-address [mode {anycast  <br/>directedbroadcast   multicast   unicast}]</pre> | このルータの時計を、指定された NTP サーバと<br>同期します。                          |
|        | 例:                                                                                              |                                                             |
| •      | Router(config-register-global)# ntp-server 10.1.2.3                                             |                                                             |
| ステップ 5 | end                                                                                             | 特権 EXEC モードに戻ります。                                           |
|        | 例:                                                                                              |                                                             |
|        | Router(config-register-global)# end                                                             |                                                             |

# SIP:HFS ダウンロード サービスのイネーブル化

HTTP サーバを使用する Cisco Unified CME で Cisco Unified SIP IP Phone によって必要とされる電話 機のファームウェアおよびコンフィギュレーション ファイルのダウンロードをイネーブルにするには、 次の手順を実行します。

#### 前提条件

Cisco Unified CME 8.8 以降のバージョン。

#### 制約事項

- Cisco Unified 8951、9951、および 9971 SIP IP Phone だけがサポートされます。
- HFS ダウンロード サービスに対して IPv6 はサポートされません。

#### 手順の概要

- 1. enable
- 2. configure terminal
- 3. ip http server
- 4. ip http port number
- 5. voice register global
- 6. mode cme
- 7. load phone-type firmware-file
- 8. create profile
- 9. exit
- **10.** telephony-service
- **11.** hfs enable [port port-number]
- 12. 終了

|        | コマンドまたはアクション                     | 目的                                            |
|--------|----------------------------------|-----------------------------------------------|
| ステップ 1 | enable                           | 特権 EXEC モードをイネーブルにします。                        |
|        | <b>例:</b><br>Router> enable      | <ul> <li>プロンプトが表示されたら、パスワードを入力します。</li> </ul> |
| ステップ 2 | configure terminal               | グローバル コンフィギュレーション モードを開始します。                  |
|        | 例:<br>Router# configure terminal |                                               |

|         | コマンドまたはアクション                                                           | 目的                                                                                                    |
|---------|------------------------------------------------------------------------|----------------------------------------------------------------------------------------------------|
| ステップ 3  | ip http server                                                         | HFS インフラストラクチャの基になる IOS HTTP をイネー<br>ブルにします。                                                                           |
|         | <b>例:</b><br>Router(config)# ip http server                            |                                                                                                    |
| ステップ 4  | ip http port number                                                    | (任意)HTTP サービスが実行されるポートを指定します。                                                                                          |
|         | <b>例:</b><br>Router(config)# ip http port 60                           |                                                                                                    |
| ステップ 5  | voice register global<br>例:<br>Router(config)# voice register global   | 音声レジスタ グローバル コンフィギュレーション モード<br>を開始して、Cisco Unified CME でサポートされるすべて<br>の Cisco SIP IP Phone に対してグローバル パラメータを設<br>定します。 |
| ステップ 6  | mode cme                                                               | Cisco Unified CME システムで SIP IP Phone 設定用のモー<br>ドをイネーブルにします。                                                            |
|         | 例:<br>Router(config-register-global)# mode cme                         |                                                                                                    |
| ステップ 7  | <pre>load phone-type firmware-file</pre>                               | SIP IP Phone のタイプを電話機のファームウェア ファイル<br>と関連付けます。                                                                         |
|         | <b>例:</b><br>Router(config-register-global)# load 3951<br>SIP51.9.2.1S |                                                                                                    |
| ステップ 8  | create profile                                                         | SIP IP Phone に必要なコンフィギュレーション プロファイ<br>ル ファイルを生成します。                                                                    |
|         | 例:<br>Router(config-register-global)# create profile                   |                                                                                                    |
| ステップ9   | exit                                                                   | 音声レジスタ グローバル コンフィギュレーション モード<br>を終了します。                                                                                |
|         | <b>例:</b><br>Router(config-register-global)# exit                      |                                                                                                    |
| ステップ 10 | telephony-service                                                      | Cisco Unified CME 設定用に telephony-service コンフィ<br>ギュレーション モードを開始します。                                                    |
|         | <b>例:</b><br>Router (config)# telephony-service                        |                                                                                                    |

|         | コマンドまたはアクション                                         | 目的                                                                                                    |
|---------|------------------------------------------------------|----------------------------------------------------------------------------------------------------|
| ステップ 11 | hfs enable [port port-number]                        | 指定されたポートで HFS ダウンロード サービスをイネー<br>ブルにします。                                                                                                    |
|         | 例:<br>Router(config-telephony)# hfs enable port 5678 | <ul> <li>port port-number:(任意) HFS ダウンロード サービ<br/>スがイネーブルになるポートを指定します。範囲は<br/>1024 ~ 65535 です。ポート 80 がデフォルト ポートで<br/>す。ポート 6970 はカスタム ポートです。</li> </ul> |
|         |                                                      | (注) 入力したカスタム HFS ポートが、基になっている<br>IP HTTP ポートでクラッシュした場合、エラー<br>メッセージが表示され、コマンドが許可されません。                                                                  |
| ステップ 12 | end                                                  | 特権 EXEC モードに戻ります。                                                                                                    |
|         | 例:<br>Router(config-telephonyl)# end                 |                                                                                                    |

#### トラブルシューティングのヒント

**debug cme-hfs** コマンドは、HFS サービスを使用した Cisco Unified SIP IP Phone のコンフィギュレー ション ファイルおよびファームウェア ファイルのダウンロード試行のトラブルシューティングに使用 できます。

次の出力例は、ファイル取得の成功を示しています。

```
Router# debug cme-hfs
Jan 5 01:29:00.829: cme_hfs_util_urlhook:URL Context --->
    svr_port=6970
    rem_port=63881
    is_ssl=0
    req_method=1
    url=/softkeyDefault.xml
Jan 5 01:29:00.833: cme_hfs_util_urlhook:Found the binding, fn[softkeyDefault.xml],
path[system:/cme/sipphone/softkeyDefault.xml]
Jan 5 01:29:00.833: cme_hfs_util_get_action:Get HTTP-url[/softkeyDefault.xml],
fetch_path[system:/cme/sipphone/softkeyDefault.xml], fetch_from_home[0]
```

Jan 5 01:29:00.853: HFS SUCCESS !!! fn=system:/cme/sipphone/softkeyDefault.xml size=4376 upload-time(s.ms)=0.016

```
次の出力例は、ファイルが見つからずに、ファイル取得に失敗したことを示しています。
```

```
Router# debug cme-hfs
Jan 5 01:43:16.561: cme_hfs_util_urlhook:URL Context --->
    svr_port=6970
    rem_port=63890
    is_ssl=0
    req_method=1
    url=/softkeyDefault2.xml
Jan 5 01:43:16.561: cme_hfs_util_urlhook:File not found
```

■ Cisco Unified Communications Manager Express システム アドミニストレータ ガイド

# SIP:ファームウェア ファイル用の HFS ホーム パスの設定

ホーム パスを設定して、明示的なバインディングを持たない、要求された Cisco Unified SIP IP Phone ファームウェア ファイルを、HFS ダウンロード サービスを使用して検索およびフェッチできるように するには、次の手順を実行します。

#### 前提条件

Cisco Unified CME 8.8 以降のバージョン。

#### 制約事項

- Cisco 8951、9951、および 9971 SIP IP Phone だけがサポートされます。
- HFS ダウンロード サービスに対して IPv6 はサポートされません。

#### 手順の概要

- 1. enable
- **2**. configure terminal
- 3. ip http server
- 4. ip http port number
- 5. telephony-service
- 6. hfs enable [port port-number]
- 7. hfs home-path path
- 8. 終了

|        | コマンドまたはアクション                      | 目的                                           |
|--------|-----------------------------------|----------------------------------------------|
| ステップ 1 | enable                            | 特権 EXEC モードをイネーブルにします。                       |
|        |                                   | <ul> <li>プロンプトが表示されたら、パスワードを入力しま</li> </ul>  |
|        | 例:                                | す。                                           |
|        | Router> enable                    |                                              |
| ステップ 2 | configure terminal                | グローバル コンフィギュレーション モードを開始します。                 |
|        |                                   |                                              |
|        |                                   |                                              |
|        | Router# configure terminal        |                                              |
| ステップ 3 | ip http server                    | HFS インフラストラクチャの基になる IOS HTTP をイネー<br>ブルにします。 |
|        | 例:                                |                                              |
|        | Router(config)# ip http server    |                                              |
| ステップ 4 | ip http port number               | HTTP サービスが実行されるポートを指定します。                    |
|        | 例:                                |                                              |
|        | Router(config)# ip http port 1234 |                                              |

|        | コマンドまたはアクション                                                 | 目的                                                                       |
|--------|--------------------------------------------------------------|--------------------------------------------------------------------------|
| ステップ 5 | telephony-service                                            | Cisco Unified CME 設定用に telephony-service コンフィ<br>ギュレーション モードを開始します。      |
|        | 例:                                                           |                                                                          |
|        | Router (config)# telephony-service                           |                                                                          |
| ステップ 6 | hfs enable [port port-number]                                | 指定されたポートで HFS ダウンロード サービスをイネー<br>ブルにします。                                 |
|        | 例:                                                           |                                                                          |
|        | Router(config-telephony)# hfs enable port 6970               |                                                                          |
| ステップ 7 | hfs home-path path                                           | HFS ダウンロード サービスを使用して検索およびフェッ<br>チできる Cisco Unified SIP IP Phone のファームウェア |
|        | 例:                                                           | ファイル用の、ホーム パス ディレクトリを設定します。                                              |
|        | Router(config-telephony)# hfs home-path<br>flash:/cme/loads/ | (注) 管理者は電話機のファームウェア ファイルを、<br>ホーム パス ディレクトリとして設定された場所に<br>格納する必要があります。   |
| ステップ 8 | end                                                          | 特権 EXEC モードに戻ります。                                                        |
|        | 例:                                                           |                                                                          |
|        | Router(config-telephony)# end                                |                                                                          |

# SIP: SIP 電話機のセッションレベル アプリケーションの変更

すべての SIP 電話機のデフォルトのセッションレベル アプリケーションを変更するには、次の手順を 実行します。

#### 前提条件

Cisco CME 3.4 以降のバージョン。

#### 手順の概要

- 1. enable
- 2. configure terminal
- 3. voice register global
- 4. application application-name
- 5. 終了

|        | コマンドまたはアクション                                           | 目的                                                                                                    |
|--------|--------------------------------------------------------|----------------------------------------------------------------------------------------------------|
| ステップ 1 | enable                                                 | 特権 EXEC モードをイネーブルにします。                                                                                                    |
|        |                                                        | <ul> <li>プロンプトが表示されたら、パスワードを入力しま</li> </ul>                                                                                                    |
|        | 例:                                                     | す。                                                                                                    |
|        | Router> enable                                         |                                                                                                    |
| ステップ 2 | configure terminal                                     | グローバル コンフィギュレーション モードを開始します。                                                                                                    |
|        | 例:                                                     |                                                                                                    |
|        |                                                        |                                                                                                    |
| スナツフろ  | voice register global                                  | 音声レジスタ グローバル コンフィギュレーション モード<br>を開始して、Cisco Unified CME でサポートされるすべて                                                                                                    |
|        | 例:                                                     | の SIP 電話機に対してパラメータを設定します。                                                                                                    |
|        | Router(config)# voice register global                  |                                                                                                    |
| ステップ 4 | <b>application</b> application-name                    | (任意) Cisco Unified CME で SIP 電話機に関連付けられ<br>たすべてのダイヤルピアに対するデフォルト アプリケー                                                                                                    |
|        | 例:                                                     | ションを、指定したアプリケーションに変更します。                                                                                                    |
|        | Router(config-register-global)# application<br>sipapp2 | <ul> <li>(注) このコマンドは、音声レジスタ プール コンフィ<br/>ギュレーション モードで設定することもできます。<br/>音声レジスタ プール コンフィギュレーション モー<br/>ドで設定された値は、voice register global モード<br/>で設定された値よりも優先されます。</li> </ul> |
| ステップ 5 | end                                                    | 音声レジスタ グローバル コンフィギュレーション モード<br>を終了し、特権 EXEC モードを開始します。                                                                                                    |
|        | 例:                                                     |                                                                                                    |
|        | Router(config-register-global)# end                    |                                                                                                    |

# SIP: SIP トランクでのメディア フロー モードのイネーブル化

SIP トランクでメディア フロー アラウンド機能をイネーブルにするには、次の手順を実行します。

#### 制約事項

- SIP から SIP へのトランク コールにメディア サービス(トランスコーディング、会議など)が必要な場合、1 つ以上の SIP トランクをフロー スルー モードにする必要があります。
- ボイスメール コールのためにメディアが Cisco Unified CME を経由して流れる必要がある場合、 ボイスメールへの SIP トランクをフロー スルー モードにする必要があります。

#### 手順の概要

- 1. enable
- 2. configure terminal
- 3. voice service voip
- 4. media [flow around | flow through]
- 5. exit
- 6. dial-peer voice tag voip
- 7. media {[flow-around | flow-through] forking}
- 8. exit
- 9. voice class media tag
- **10.** media {[flow-around | flow-through] forking}
- 11. 終了

|        | コマンドまたはアクション                            | 目的                                                           |
|--------|-----------------------------------------|--------------------------------------------------------------|
| ステップ 1 | enable                                  | 特権 EXEC モードをイネーブルにします。                                       |
|        |                                         | <ul> <li>プロンプトが表示されたら、パスワードを入力します。</li> </ul>                |
|        | 例:                                      |                                                              |
|        | Router> enable                          |                                                              |
| ステップ 2 | configure terminal                      | グローバル コンフィギュレーション モードを開始します。                                 |
|        | 例:                                      |                                                              |
|        | Router# configure terminal              |                                                              |
| ステップ 3 | voice service voip                      | voice service voip コンフィギュレーション モードを開始します。                    |
|        | 例:                                      |                                                              |
|        | Router(config)#voice service voip       |                                                              |
| ステップ 4 | media [flow around   flow through]      | VoIP コールのグローバル メディア設定をイネーブルにします。                             |
|        | 例:                                      | <ul> <li>flow around:メディアはゲートウェイを経由しないで流れ<br/>ます。</li> </ul> |
|        | Router(conf-voi-serv)#media flow-around | <ul> <li>flow through:メディアはゲートウェイを経由して流れます。</li> </ul>       |

Cisco Unified Communications Manager Express システム アドミニストレータ ガイド

|         | コマンドまたはアクション                                               | 目的                                                                     |
|---------|------------------------------------------------------------|------------------------------------------------------------------------|
| ステップ 5  | exit                                                       | voice service voip コンフィギュレーション モードを終了します。                              |
|         | <b>例:</b><br>Router(config-voi-ser)#exit                   |                                                                        |
| ステップ 6  | dial-peer voice tag voip                                   | dial-peer コンフィギュレーション モードを開始して、ボイス<br>メール システムの VoIP ダイヤルピアを定義します。     |
|         | <b>例:</b><br>Router(config)#dial-peer voice 222 voip       | <ul> <li>tag:設定するダイヤルピアを定義します。範囲は1~<br/>1073741823です。</li> </ul>       |
| ステップ7   | media {[flow-around   flow-through]                        | 音声ダイヤルピアのメディア設定をイネーブルにします。                                             |
|         | forking}                                                   | <ul> <li>flow-around:メディアはゲートウェイを経由しないで流れ<br/>ます。</li> </ul>           |
|         | <b>例:</b><br>Router(config-dial-peer)#media<br>flow-around | <ul> <li>flow-through:メディアはゲートウェイを経由して流れます。</li> </ul>                 |
|         |                                                            | • forking:メディア分岐をイネーブルにします。                                            |
| ステップ 8  | exit                                                       | voip dial-peer コンフィギュレーション モードを終了します。                                  |
|         | <b>例:</b><br>Router(config-ephone)exit                     |                                                                        |
| ステップ 9  | voice class media tag                                      | voice class media コンフィギュレーション モードを開始します。                               |
|         | <b>例:</b><br>Router(config)#voice class media 10           | <ul> <li><i>tag</i>:設定される音声クラスメディアを定義します。範囲は<br/>1~10000です。</li> </ul> |
| ステップ 10 | <pre>media {[flow-around   flow-through]</pre>             | 音声ダイヤルピアのメディア設定をイネーブルにします。                                             |
|         | forking}                                                   | <ul> <li>flow-around:メディアはゲートウェイを経由しないで流れます。</li> </ul>                |
|         | <b>例:</b><br>Router(config-class)#media flow-around        | <ul> <li>flow-through:メディアはゲートウェイを経由して流れます。</li> </ul>                 |
|         |                                                            | • forking:メディア分岐をイネーブルにします。                                            |
| ステップ 11 | end                                                        | 特権 EXEC モードに戻ります。                                                      |
|         | <b>例:</b><br>Router(config-class)# end                     |                                                                        |

# SIP:オーバーラップ ダイヤルの設定

SIP IP Phone でオーバーラップ シグナリングを設定するには、次の手順を実行します。

#### 手順の概要

- 1. enable
- 2. configure terminal
- 3. voice register global
- 4. overlap-signal
- 5. exit
- 6. voice register pool pool-tag
- 7. overlap-signal
- 8. exit
- 9. voice register template template-tag
- 10. overlap-signal
- 11. 終了

|        | コマンドまたはアクション                               | 目的                                                                          |
|--------|--------------------------------------------|-----------------------------------------------------------------------------|
| ステップ 1 | enable                                     | 特権 EXEC モードをイネーブルにします。                                                      |
|        |                                            | <ul> <li>プロンプトが表示されたら、パスワードを入力します。</li> </ul>                               |
|        | 例:                                         |                                                                             |
|        | Router> enable                             |                                                                             |
| ステップ 2 | configure terminal                         | グローバル コンフィギュレーション モードを開始します。                                                |
|        | 例:                                         |                                                                             |
|        | Router# configure terminal                 |                                                                             |
| ステップ 3 | voice register global                      | 音声レジスタ グローバル コンフィギュレーション モードを開始<br>して、Cisco Unified CME でサポートされるすべての SIP 電話 |
|        | 例:                                         | 機に対してパラメータを設定します。                                                           |
|        | Router(config)voice register global        |                                                                             |
| ステップ 4 | overlap-signal                             | SIP IP Phone に対するオーバーラップ シグナリングのサポート<br>を設定できます。                            |
|        | 例:                                         |                                                                             |
|        | Router(config-register-pool)overlap-signal |                                                                             |
| ステップ 5 | exit                                       | 音声レジスタ プール コンフィギュレーション モードを終了しま<br>す。                                       |
|        | 例:                                         |                                                                             |
|        | Router(config-register-pool)exit           |                                                                             |

|         | コマンドまたはアクション                                                  | 目的                                                                          |
|---------|---------------------------------------------------------------|-----------------------------------------------------------------------------|
| ステップ 6  | voice register pool pool-tag                                  | 音声レジスタ プール コンフィギュレーション モードを開始し<br>て、SIP 電話機の電話機固有パラメータを設定します。               |
|         | 例:                                                            |                                                                             |
|         | Router(config)voice register pool 10                          |                                                                             |
| ステップ7   | overlap-signal                                                | voice register global に対するオーバーラップ シグナリングのサポートをイネーブルにします。                    |
|         | <b>例:</b><br>Router(config-register-global)overlap-sign<br>al |                                                                             |
| ステップ 8  | exit                                                          | 音声レジスタ プール テンプレート コンフィギュレーション モー<br>ドを終了します。                                |
|         | 例:                                                            |                                                                             |
|         | Router(config-register-global)exit                            |                                                                             |
| ステップ9   | <pre>voice register template template tag</pre>               | voice register-template コンフィギュレーション モードを開始して、ephone テンプレートを作成します。           |
|         | <b>例:</b><br>Router(config)voice register template 5          | <ul> <li><i>template-tag</i>: 作成される ephone テンプレートの固有識別子。範囲:1~10。</li> </ul> |
| ステップ 10 | overlap-signal                                                | voice register-template に対してオーバーラップ シグナリングの<br>サポートを適用します。                  |
|         | <b>例:</b><br>Router(config-register-temp)<br>overlap-signal   |                                                                             |
| ステップ 11 | end                                                           | 特権 EXEC モードに戻ります。                                                           |
|         | <b>例:</b><br>Router(config-register-temp)# end                |                                                                             |

# System-Level パラメータの設定例

ここでは、次の例を示します。

- 「SIP 電話機の一括登録のサポート:例」(P.178)
- 「Cisco Unified CME での IPv6 サポート:例」(P.179)
- 「System-Level パラメータ:例」(P.181)
- 「自動登録のブロック:例」(P.182)
- 「Cisco Unified SIP IP Phone 7945 用 HFS ダウンロード サービスのイネーブル化:例」(P.183)
- 「Cisco Unified SIP IP Phone ファームウェア ファイル用 HFS ホーム パスの設定:例」(P.183)
- 「Cisco Unified SIP IP Phone のコンフィギュレーション ファイルとファームウェア ファイルの HFS ファイル バインディングの確認:例」(P.184)
- 「冗長ルータ:例」(P.184)
- 「SIP トランクのメディア フロー アラウンド モード:例」(P.185)
- 「SCCP IP Phone のオーバーラップ ダイヤル:例」(P.186)
- 「SIP IP Phone のオーバーラップ ダイヤル:例」(P.187)

# SIP 電話機の一括登録のサポート:例

次の例は、さまざまな電話機で設定される TCP および UDP を示しています。一括登録(TCP)では プライマリ ディレクトリ番号だけが表示されますが、回線登録(UDP)ではすべてのディレクトリ番 号が表示されることに注意してください。

| Router# show :<br>Line<br>transport | sip-ua status reg<br>destination<br>call-id<br>peer | istrar<br>expires(sec) | contact    |
|-------------------------------------|-----------------------------------------------------|------------------------|------------|
| 1001<br>TCP                         | 21.1.1.138<br>2396654290279430<br>40015             | 112<br>21.1.1.138      | 21.1.1.138 |
| 1009<br>UDP                         | 21.1.1.138<br>2396717300279450<br>40019             | 118<br>21.1.1.138      | 21.1.1.138 |
| 1010<br>UDP                         | 21.1.1.138<br>2396717451279450<br>40021             | 118<br>21.1.1.138      | 21.1.1.138 |

!

# Cisco Unified CME での IPv6 サポート:例

```
ip source-route
1
!ip cef
no ip dhcp use vrf connected
ip dhcp excluded-address 10.10.10.1 10.10.10.9
ip dhcp excluded-address 192.168.2.1
ipv6 unicast-routing
ipv6 cef
ntp server 223.255.254.254
multilink bundle-name authenticated
isdn switch-type primary-5ess
voice service voip
allow-connections h323 to h323
allow-connections h323 to sip
allow-connections sip to h323
allow-connections sip to sip
fax protocol cisco
sip
registrar server expires max 1200 min 300
1
!
!
voice register dn 1
number 2016
allow watch
name SIP-7961GE
label SIP2016
!
voice register dn 2
number 2017
1
!
voice logout-profile 1
1
voice logout-profile 2
number 2001 type normal
speed-dial 1 2004 label "7960-1"
1
interface GigabitEthernet0/0
ip address 10.10.10.2 255.255.255.0
duplex auto
speed auto
ipv6 address 2000:A0A:201:0:F:35FF:FF2C:697D/64
ipv6 enable
interface GigabitEthernet0/1
ip address 40.10.30.1 255.255.255.0
shutdown
duplex auto
speed auto
ipv6 address 2000::1/64
ipv6 address 2000::2/64
ipv6 address 2000::A/64
ipv6 address 3000::1/64
ipv6 address 4000::1/64
ipv6 address 9000::1/64
ipv6 address F000::1/64
ipv6 enable
1
i!
```

```
!
Т
ip http server
T.
ipv6 route 2001:20:20:20::/64 2000:A0A:201:0:F:35FF:FF2C:5
ipv6 route 2001:50:50:50::/64 2000:A0A:201:0:F:35FF:FF2C:5
1
tftp-server flash:P00308000500.bin
tftp-server flash:P00308000500.loads
p-server flash:cvm70sccp.8-5-2FT1-18.sbn
voice-port 0/0/0:23
1
T.
mgcp fax t38 ecm
1
sccp local GigabitEthernet0/0
sccp ccm 10.10.10.2 identifier 1 version 7.0
sccp ccm 2000:A0A:201:0:F:35FF:FF2C:697D identifier 2 version 7.0
sccp
!
!
gateway
timer receive-rtp 1200
1
sip-ua
protocol mode dual-stack preference ipv6
telephony-service
protocol mode dual-stack preference ipv6
sdspfarm conference mute-on 111 mute-off 222
sdspfarm units 2
sdspfarm transcode sessions 20
sdspfarm tag 1 xcoder
sdspfarm tag 2 conference
conference hardware
no auto-reg-ephone
em logout 0:0 0:0 0:0
max-ephones 52
max-dn 192
ip source-address 10.10.10.2 port 2000
ip source-address 2000:A0A:201:0:F:35FF:FF2C:697D
service phone settingsAccess 1
service phone spanTOPCPort 0
timeouts transfer-recall 15
system message MOTO-CME1
url directories http://10.10.10.2:80/localdirectory
cnf-file location flash:
cnf-file perphone
load 7914 S00103020003
load 7911 SCCP11.8-5-2FT1-18S
load 7970 SCCP70.8-5-2FT1-18S
time-zone 5
max-conferences 4 gain -6
call-forward pattern .T
web admin system name cisco password cisco
web admin customer name admin password admin
transfer-system full-consult
```

### System-Level パラメータ:例

次の例は、100 台の電話機で最大 500 のディレクトリ番号をサポートできる Cisco Unified CME のシ ステム レベル コンフィギュレーションを示しています。Cisco Unified IP Phone 7905、7912、7914、 7920、7940、および 7960 の電話機ファームウェア ファイル用に TFTP ファイル共有をセットアップ し、そのファイルをロードします。

```
tftp-server flash:ATA030100SCCP040211A.zup
! ATA 186/188 firmware
tftp-server flash:CP7902080001SCCP051117A.sbin
! 7902 firmware
tftp-server flash:CP7905080001SCCP051117A.sbin
! 7905 firmware
tftp-server flash:CP7912080001SCCP051117A.sbin
! 7912 firmware
tftp-server flash:cmterm 7920.4.0-02-00.bin
! 7914 firmware
tftp-server flash:P00503010100.bin
! 7920 firmware
tftp-server flash:S00104000100.sbn
! 7935 firmware
tftp-server flash:cmterm 7936.3-3-5-0.bin
! 7936 firmware
tftp-server flash:P0030702T023.bin
tftp-server flash:P0030702T023.loads
tftp-server flash:P0030702T023.sb2
! 7960/40 firmware
1
telephony-service
max-ephones 100
max-dn 500
 load ata ATA030100SCCP040211A
 load 7902 CP7902080001SCCP051117A
load 7905 CP7905080001SCCP051117A
load 7912 CP7912080001SCCP051117A
 load 7914 S00104000100
load 7920 cmterm 7920.4.0-02-00
load 7935 P00503010100
 load 7936 cmterm 7936.3-3-5-0
 load 7960-7940 P0030702T023
 ip source-address 10.16.32.144 port 2000
 create cnf-files version-stamp Jan 01 2002 00:00:00
 transfer-system full-consult
```

tftp-server flash:Jar41.2-9-2-26.sbn

Cisco Unified IP Phone 7911, 7941, 7941-GE, 7961, 7961-GE, 7970, and 7971 require multiple files to be shared using TFTP. The following configuration example adds support for these phones. tftp-server flash:SCCP11.7-2-1-0S.loads tftp-server flash:term11.default.loads tftp-server flash:apps11.1-0-0-72.sbn tftp-server flash:cnul1.3-0-0-81.sbn tftp-server flash:cvm11.7-2-0-66.sbn tftp-server flash:dsp11.1-0-0-73.sbn tftp-server flash:jar11.7-2-0-66.sbn ! 7911 firmware 1 tftp-server flash:TERM41.7-0-3-0S.loads tftp-server flash:TERM41.DEFAULT.loads tftp-server flash:TERM61.DEFAULT.loads tftp-server flash:CVM41.2-0-2-26.sbn tftp-server flash:cnu41.2-7-6-26.sbn

! 7941/41-GE, 7961/61-GE firmware 1 tftp-server flash:TERM70.7-0-1-0s.LOADS tftp-server flash:TERM70.DEFAULT.loads tftp-server flash:TERM71.DEFAULT.loads tftp-server flash:CVM70.2-0-2-26.sbn tftp-server flash:cnu70.2-7-6-26.sbn tftp-server flash:Jar70.2-9-2-26.sbn ! 7970/71 firmware telephony-service load 7911 SCCP11.7-2-1-0S load 7941 TERM41.7-0-3-0S load 7961 TERM41.7-0-3-0S load 7941GE TERM41.7-0-3-0S load 7961GE TERM41.7-0-3-0S load 7970 TERM70.7-0-1-0s load 7971 TERM70.7-0-1-0s create cnf-files version-stamp Jan 01 2002 00:00:00

# 自動登録のブロック:例

次の例は、自動 ephone 登録をディセーブルにし、試行された登録のログを表示してからログをクリア する方法を示しています。

```
Router(config) # telephony-service
Router(config-telephony) # no auto-reg-ephone
Router(config-telephony) # exit
Router(config) # exit
Router# show ephone attempted-registrations
```

Attempting Mac address:

| Num   | Mac Address    | DateTime                     | DeviceType        |
|-------|----------------|------------------------------|-------------------|
|       |                |                              |                   |
| 1     | C863.8475.5417 | 22:52:05 UTC Thu Apr 28 2005 | SCCP Gateway (AN) |
| 2     | C863.8475.5408 | 22:52:05 UTC Thu Apr 28 2005 | SCCP Gateway (AN) |
|       |                |                              |                   |
| 25    | 000D.28D7.7222 | 22:26:32 UTC Thu Apr 28 2005 | Telecaster 7960   |
| 26    | 000D.BDB7.A9EA | 22:25:59 UTC Thu Apr 28 2005 | Telecaster 7960   |
| • • • |                |                              |                   |
| 47    | C863.94A8.D40F | 22:52:17 UTC Thu Apr 28 2005 | SCCP Gateway (AN) |
| 48    | C863.94A8.D411 | 22:52:18 UTC Thu Apr 28 2005 | SCCP Gateway (AN) |
| 49    | C863.94A8.D400 | 22:52:15 UTC Thu Apr 28 2005 | SCCP Gateway (AN) |

Router# clear telephony-service ephone-attempted-registrations

# Cisco Unified SIP IP Phone 7945 用 HFS ダウンロード サービスのイ ネーブル化:例

次の例は、Cisco Unified SIP IP Phone 7945 用に HFS ダウンロード サービスをイネーブルにする方法 を示しています。

```
Router(config)# ip http server
Router(config)# ip http port 1234
Router(config)# voice register global
Router(config-register-global)# mode cme
Router(config-register-global)# create profile
Router(config-register-global)# load 7945 SIP45.8.3.3S
Router(config-register-global)# exit
Router (config)# telephony-service
Router(config-telephony)# hfs enable port 65500
```

# Cisco Unified SIP IP Phone ファームウェア ファイル用 HFS ホーム パ スの設定:例

次の例は、phone-load という名前の新しいディレクトリをフラッシュ メモリのルート ディレクトリの 下に作成し、hfs home-path で設定する方法を示しています。

```
cassini-c2801#mkdir flash:phone-loads
Create directory filename [phone-loads]?
Created dir flash:phone-loads
cassini-c2801#sh flash:
-#- --length-- ----date/time----- path
      13932728 Mar 22 2007 15:57:38 +00:00 c2801-ipbase-mz.124-1c.bin
1
      33510140 Sep 18 2010 01:21:56 +00:00 rootfs9951.9-0-3.sebn
2
3
        143604 Sep 18 2010 01:22:20 +00:00 sboot9951.111909R1-9-0-3.sebn
4
          1249 Sep 18 2010 01:22:40 +00:00 sip9951.9-0-3.loads
5
         66996 Sep 18 2010 01:23:00 +00:00 skern9951.022809R2-9-0-3.sebn
6
         10724 Sep 18 2010 00:59:48 +00:00 dkern9951.100609R2-9-0-3.sebn
7
       1507064 Sep 18 2010 01:00:24 +00:00 kern9951.9-0-3.sebn
8
             0 Jan 5 2011 02:03:46 +00:00 phone-loads
14819328 bytes available (49192960 bytes used)
cassini-c2801#conf t
Enter configuration commands, one per line. End with CNTL/Z.
cassini-c2801(config)#tele
cassini-c2801(config)#telephony-service
cassini-c2801(config-telephony)#hfs hom
cassini-c2801(config-telephony)#hfs home-path flash:?
WORD
cassini-c2801 (config-telephony) #hfs home-path flash:phone-loads
```

```
cassini-c2801(config-telephony)# is nome-pach flash.pho.
```

# Cisco Unified SIP IP Phone のコンフィギュレーション ファイルと ファームウェア ファイルの HFS ファイル バインディングの確認:例

次に、show voice register hfs コマンドの出力例を示します。

Router(config) **#show voice register hfs** 

```
Fetch Service Enabled = Y
App enabled port = 6970
Use default port = N
Registered session-id = 19
Default home path = flash:/
Ongoing fetches from home = 0
HTTP File Server Bindings
No. of bindings = 11
No. of url table entries = 9
No.of alias table entries = 9
```

### 冗長ルータ:例

次の例は、プライマリ Cisco Unified CME ルータで設定されます。ルータを 10.5.2.78 のセカンダリ ルータとして設定します。音声ポート 3/0/0 は、PSTN からの着信コール用 FXO ポートです。グラウ ンド スタート シグナリングを使用し、着信呼び出し信号をカウントすることで着信コールを検出する ように設定されます。

telephony-service ip source-address 10.0.0.1 port 2000 secondary 10.5.2.78

```
voice-port 3/0/0
signal ground-start
incoming alerting ring-only
```

ring number コマンドがデフォルトの1を使用する代わりに3に設定されることを除いて、セカンダリ Cisco Unified CME ルータは同じコマンドで設定されます。

```
telephony-service
ip source-address 10.0.0.1 port 2000 secondary 10.5.2.78
```

voice-port 3/0/0
signal ground-start
incoming alerting ring-only
ring number 3

# SIP トランクのメディア フロー アラウンド モード:例

次の例では、音声サービス VoIP、音声クラス メディア、およびダイヤルピアの各コンフィギュレー ション モードでイネーブルになっているメディア フロー アラウンドを示します。

```
Router# show running config
1
1
voice service voip
ip address trusted list
 ipv4 20.20.20.1
media flow-around
 allow-connections sip to sip
 vpn-group 1
 vpn-gateway 1 https://9.10.60.254/SSLVPNphone
  vpn-trustpoint 1 trustpoint cme_cert root
 vpn-hash-algorithm sha-1
 vpn-profile 1
 keepalive 50
 auto-network-detect enable
 host-id-check disable
 vpn-profile 2
 mtu 1300
 authen-method both
 password-persistent enable
 host-id-check enable
 vpn-profile 4
 fail-connect-time 50
sip
!
voice class media 10
media flow-around
1
dspfarm profile 1 conference
codec g711ulaw
maximum sessions 2
associate application SCCP
1
dial-peer voice 222 voip
media flow-around
!
dial-peer voice 10 voip
media flow-around
1
dial-peer voice 101 voip
end
```

# SCCP IP Phone のオーバーラップ ダイヤル:例

次の例は、telephony-service コンフィギュレーション モード、ephone template 10、および ephone 10 で設定された overlap-signal コマンドを示しています。

```
Router# show running config
I
telephony-service
max-ephones 25
max-dn 15
load 7906 SCCP11.8-5-3S.loads
load 7911 SCCP11.8-5-3S.loads
 load 7921 CP7921G-1.3.3.LOADS
 load 7941 SCCP41.8-5-3S.loads
 load 7942 SCCP42.8-5-3S.loads
load 7961 SCCP41.8-5-3S.loads
load 7962 SCCP42.8-5-3S.loads
max-conferences 12 gain -6
web admin system name cisco password cisco
transfer-system full-consult
create cnf-files version-stamp Jan 01 2002 00:00:00
overlap-signal
1
ephone-template 1
button-layout 1 line
button-layout 3-6 blf-speed-dial
I.
ephone-template 9
feature-button 1 Endcall
feature-button 3 Mobility
T.
ephone-template 10
feature-button 1 Park
feature-button 2 MeetMe
feature-button 3 CallBack
button-layout 1 line
button-layout 2-4 speed-dial
button-layout 5-6 blf-speed-dial
overlap-signal
!
ephone 10
device-security-mode none
mac-address 02EA.EAEA.0010
overlap-signal
```

# SIP IP Phone のオーバーラップ ダイヤル:例

次の例は、音声レジスタ グローバル コンフィギュレーション モードおよび voice register pool 10 で設 定された overlap-signal コマンドを示しています。

```
Router# show running config
1
1
1
voice service voip
ip address trusted list
 ipv4 20.20.20.1
media flow-around
allow-connections sip to sip
voice class media 10
media flow-around
1
!
voice register global
max-pool 10
overlap-signal
1
voice register pool 5
 overlap-signal
1
1
!
```

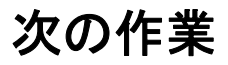

System-Level パラメータを設定後は、Cisco Unified CME での基本的なコールを発信するための電話 機の設定を行います。

- Extension Assigner を使用して Cisco Unified CME 内の電話機に内線番号を割り当てるには、 「Extension Assigner を使用した電話機の設定の作成」(P.327) を参照してください。
- それ以外の場合は、「基本的なコール発信のための電話機の設定」(P.191)を参照してください。

# その他の関連資料

次の各項では、Cisco Unified CME 機能に関連するその他の資料について説明します。

### 関連資料

|                               | 参照先                                                      |
|-------------------------------|----------------------------------------------------------|
| Cisco Unified CME の設定         | Cisco Unified CME Command Reference                      |
|                               | Cisco Unified CME Documentation Roadmap                  |
| Cisco IOS コマンド                | [Cisco IOS Voice Command Reference]                      |
|                               | Cisco IOS Software Releases 12.4T Command References     |
| Cisco IOS の設定                 | [Cisco IOS Voice Configuration Library]                  |
|                               | [Cisco IOS Software Releases 12.4T Configuration Guides] |
| Cisco Unified CME 用の電話機のマニュアル | [User Documentation for Cisco Unified IP Phones]         |

# シスコのテクニカル サポート

|                                                                                                    | リンク                                           |
|----------------------------------------------------------------------------------------------------|-----------------------------------------------|
| シスコのサポート Web サイトでは、シスコの製品や<br>テクノロジーに関するトラブルシューティングにお役<br>立ていただけるように、マニュアルやツールをはじめ<br>とする豊富なオンライン リソースを提供しています。                                                                         | http://www.cisco.com/en/US/support/index.html |
| お使いの製品のセキュリティ情報や技術情報を入手す<br>るために、Cisco Notification Service (Field Notice か<br>らアクセス)、Cisco Technical Services Newsletter、<br>Really Simple Syndication (RSS) フィードなどの各<br>種サービスに加入できます。 |                                               |
| シスコのサポート Web サイトのツールにアクセスす<br>る際は、Cisco.com のユーザ ID およびパスワードが<br>必要です。                                                                                                    |                                               |

# System-Level パラメータの機能情報

表 12 に、このモジュールで説明した機能、およびバージョンごとの拡張機能を示します。

特定の Cisco Unified CME バージョンをサポートするための適切な Cisco IOS リリースを判断するに は、http://www.cisco.com/en/US/docs/voice\_ip\_comm/cucme/requirements/guide/33matrix.htm にあ る『*Cisco Unified CME and Cisco IOS Software Version Compatibility Matrix*』を参照してください。

プラットフォームのサポートおよびソフトウェア イメージのサポートに関する情報を検索するには、 Cisco Feature Navigator を使用します。Cisco Feature Navigator では、どの Cisco IOS ソフトウェア イ メージが特定のソフトウェア リリース、フィーチャ セット、またはプラットフォームをサポートして いるかを確認できます。Cisco Feature Navigator にアクセスするには、http://www.cisco.com/go/cfn に 移動します。Cisco.com のアカウントは必要ありません。

(注)

表 12 には、特定の機能に対するサポートを導入した Cisco Unified CME のバージョンが示されていま す。特に明記されていない限り、Cisco Unified CME ソフトウェアの後続のバージョンでもこの機能 をサポートします。

#### 表 12 System-Level パラメータの機能情報

| 機能名                                                                         | Cisco Unified C<br>ME<br>パージョン | 機能情報                                                                                                    |
|-----------------------------------------------------------------------------|--------------------------------|----------------------------------------------------------------------------------------------------|
| Cisco Unified SIP IP Phone の共有回線お<br>よびプレゼンス イベントに対する<br>Unsolicited NOTIFY | 9.0                            | Unsolicited NOTIFY メカニズムで、一括登録方式を使用<br>する Cisco Unified SIP IP Phone 登録時のネットワークト<br>ラフィックを削減できます。                                                                     |
| IP Phone ファームウェアおよびコンフィ<br>ギュレーション ファイルの HFS ダウン<br>ロードのサポート                | 8.8                            | HTTP File-Fetch Server (HFS) インフラストラクチャを<br>使用した SIP および SCCP IP Phone のファームウェア、ス<br>クリプト、MIDlet、およびコンフィギュレーション ファイ<br>ルのダウンロードがサポートされました。                            |
| 一括登録                                                                        | 8.6/3.4                        | SIP 電話機の一括登録のサポートが導入されました。外部<br>レジストラへの電話番号のブロックの登録用として、一括<br>登録が導入されました。                                                                                             |
| SIP-SIP トランクのメディア フロー アラ<br>ウンド                                             | 8.5                            | メディア フロー アラウンド機能が導入されました。これに<br>よって Cisco Unified CME での RTP の終了および再発信<br>の必要がなくなるため、メディア切り替えの遅延が減少<br>し、これによって Cisco Unified CME SIP トランクのため<br>のコール処理のキャパシティが向上します。 |
| SCCP 電話機および SIP 電話機のオー<br>バーラップ ダイヤル                                        |                                | SIP 電話機または SCCP IP Phone からダイヤルされた番号<br>が一括番号ではなく、オーバーラップ番号として PRI/BRI<br>トランクに渡され、PRI/BRI トランクでオーバーラップ ダ<br>イヤルがイネーブルになります。                                          |
| DSCP                                                                        | 7.1                            | 各パケットにサービス クラスを指定する Cisco Unified<br>IP Phone の DSCP パケット マーキングがサポートされま<br>した。                                                                                        |
| ephone の最大数                                                                 | 7.0/4.3                        | <b>max-ephones</b> コマンドでは、設定可能な数を制限すること<br>なく、Cisco Unified CME に登録できる SCCP 電話機の最<br>大数が設定されます。設定できる電話機の最大数は 1000<br>です。                                              |

#### 表 12 System-Level パラメータの機能情報 (続き)

|                                | Cisco Unified C<br>ME |                                                                              |
|--------------------------------|-----------------------|------------------------------------------------------------------------------|
| 機能名                            | バージョン                 | 機能情報                                                                         |
| SIP 電話機用のネットワーク タイム プロ<br>トコル  | 4.1                   | SIP 電話機を NTP サーバと同期できます。                                                     |
| 自動登録のブロック                      | 4.0                   | Cisco Unified CME で明示的に設定されていない IP Phone の登録がブロックされます。                       |
| 電話機ごとのコンフィギュレーション<br>ファイルと代替場所 | 4.0                   | コンフィギュレーション ファイルを格納するためのシステ<br>ム以外の場所を定義し、生成するコンフィギュレーション<br>ファイルのタイプを指定します。 |
| 冗長ルータ                          | 4.0                   | 冗長ルータ機能が導入されました。                                                             |
| Cisco Unified CME の SIP 電話機    | 3.4                   | Cisco Unified CME に直接接続される SIP エンドポイント<br>のサポートが導入されました。                     |